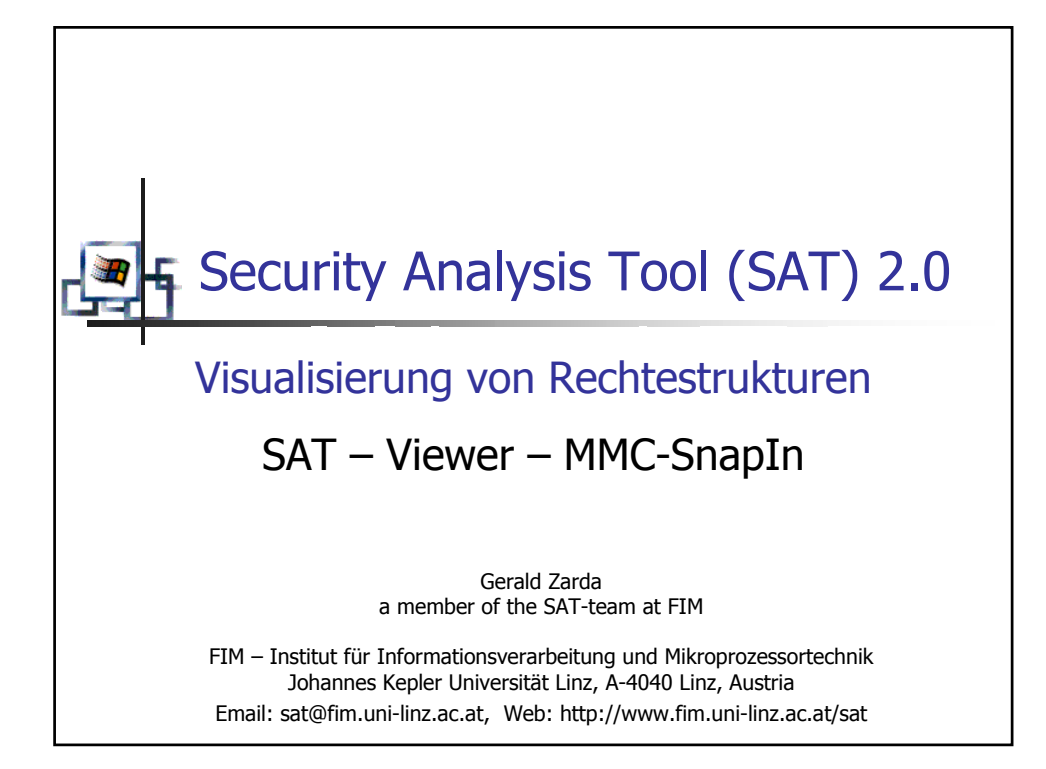

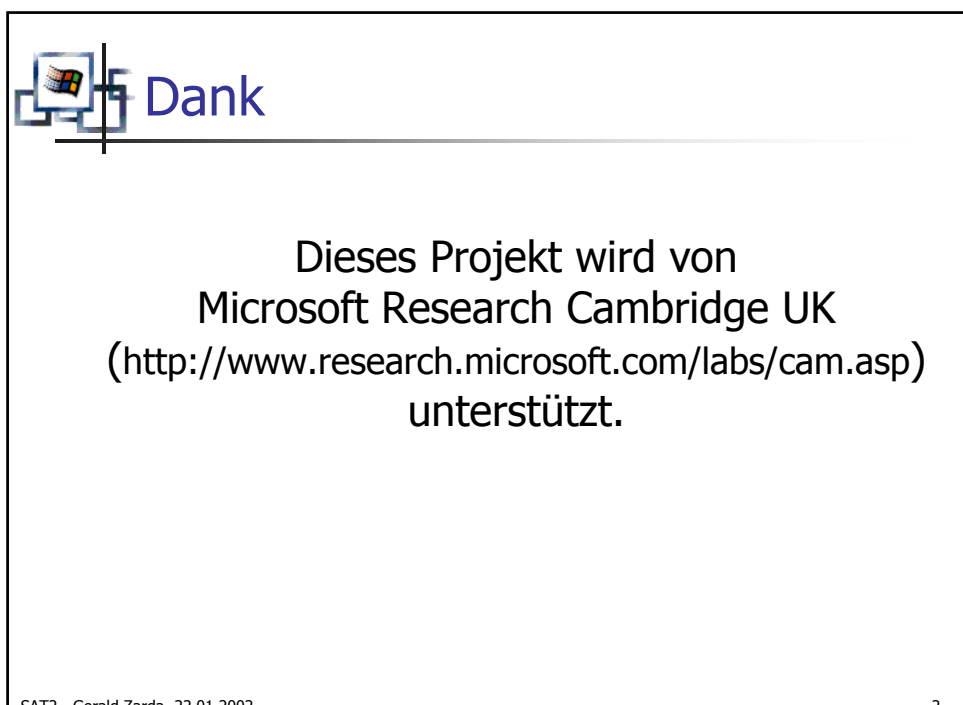

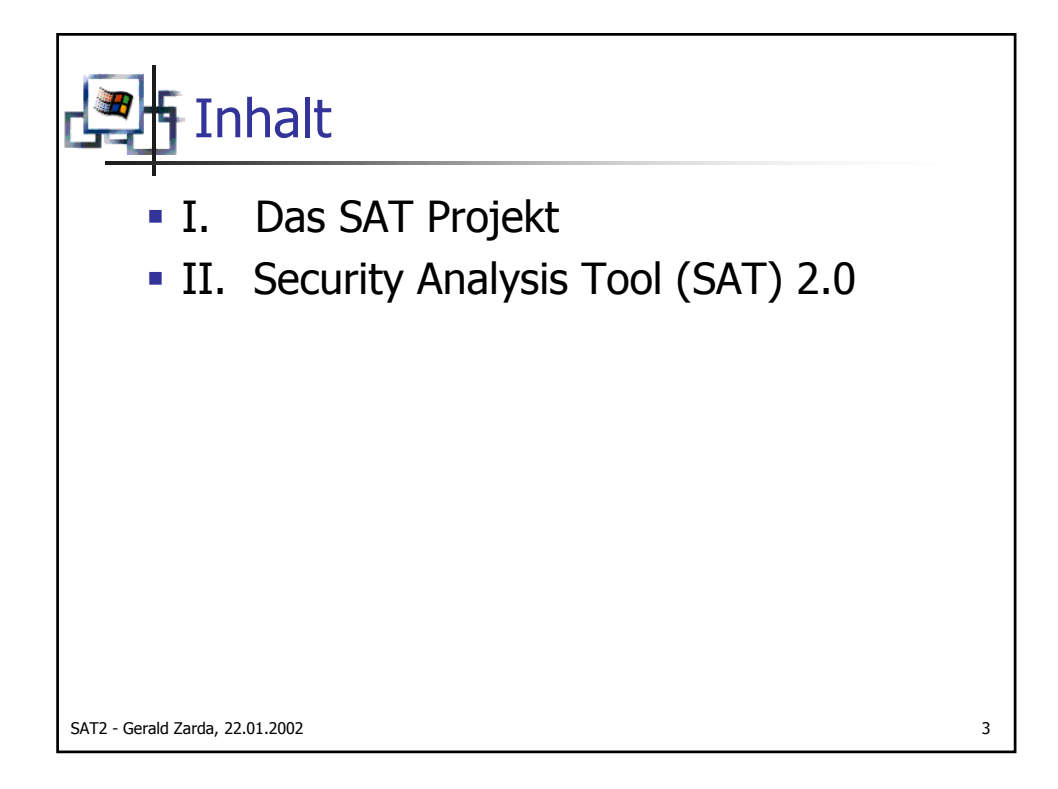

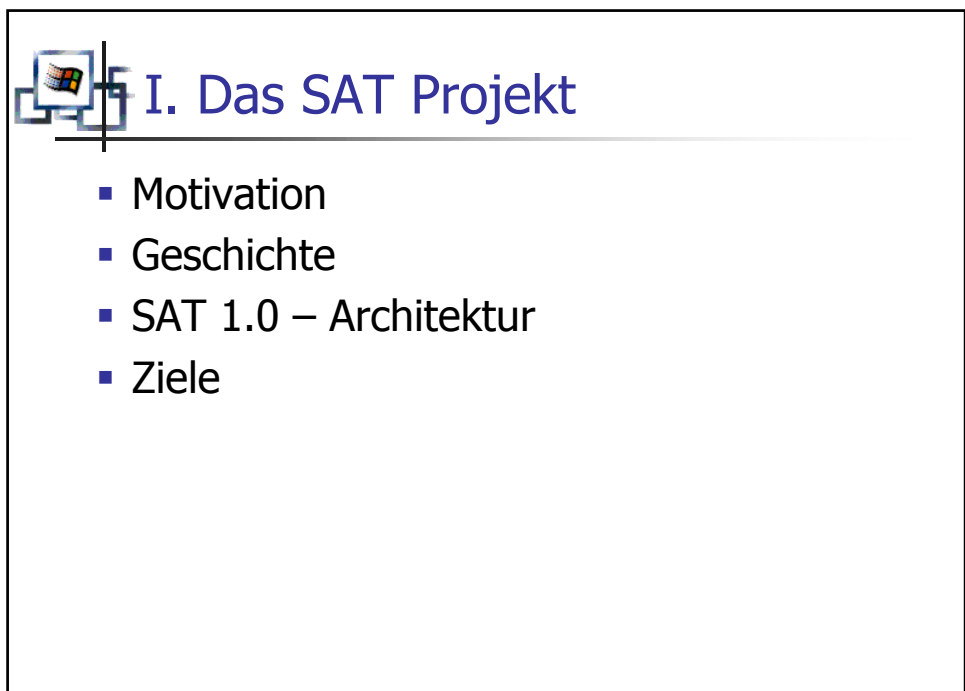

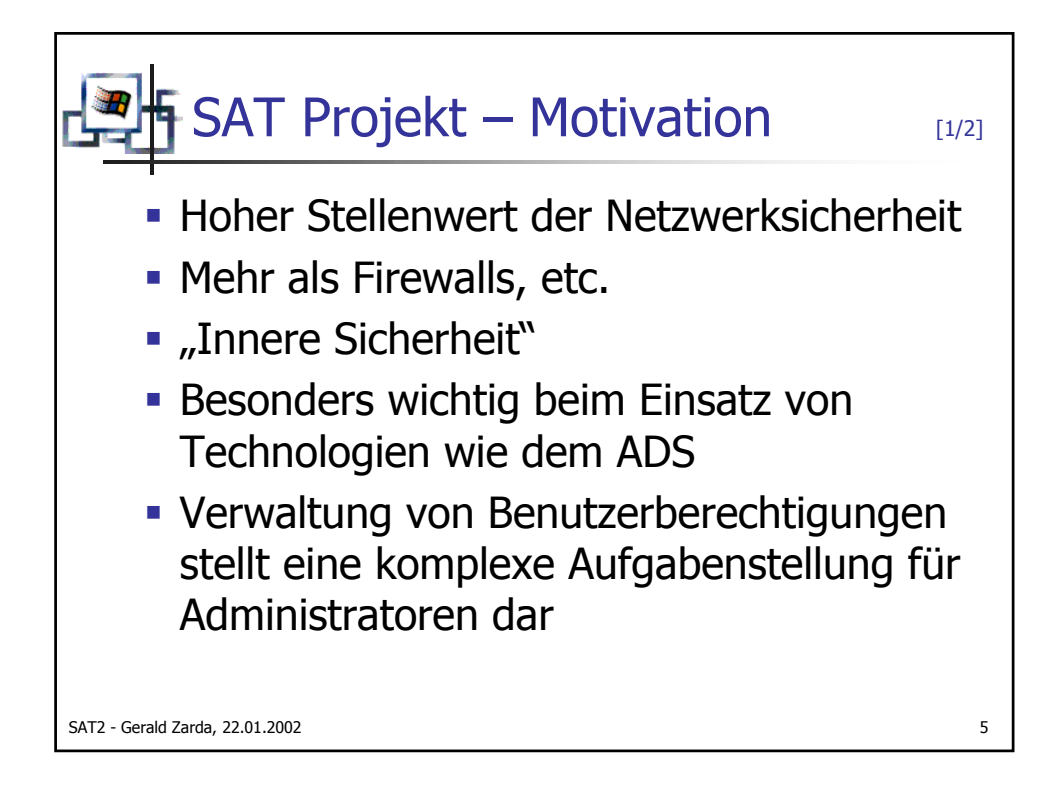

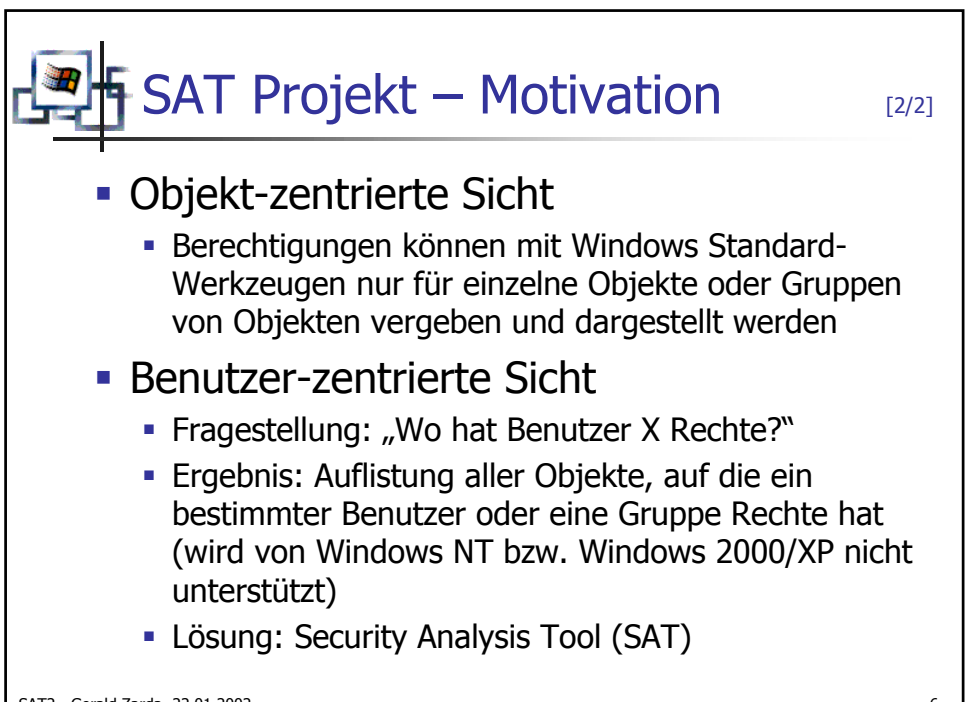

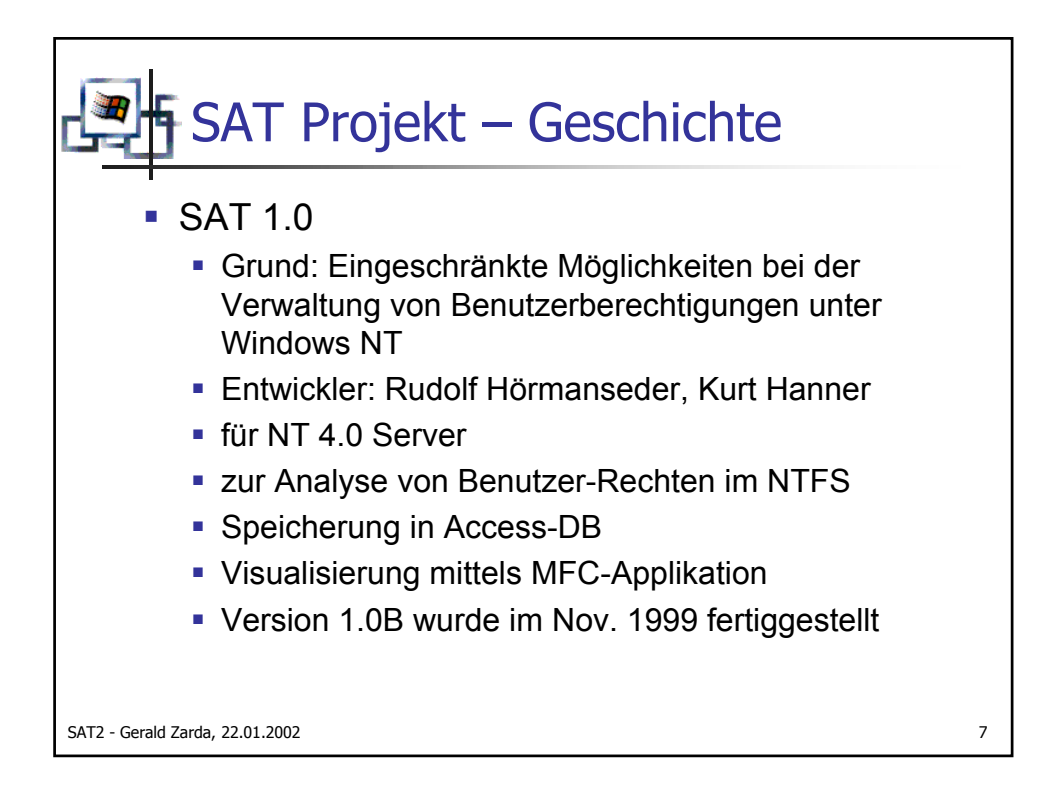

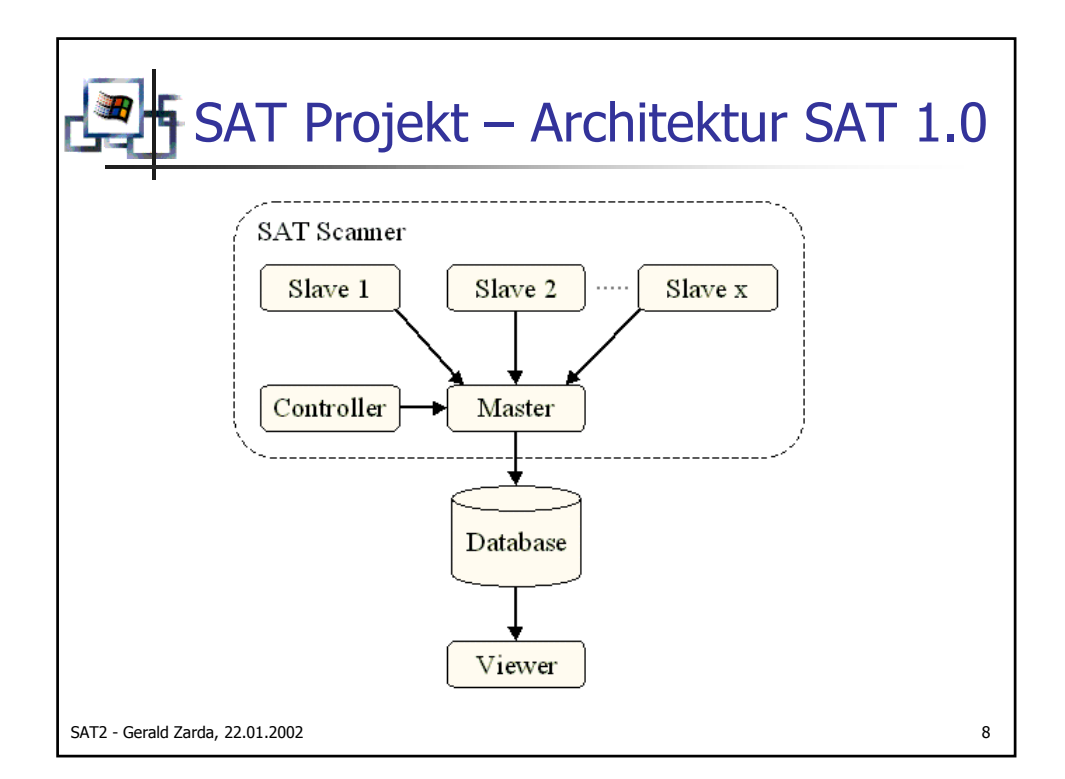

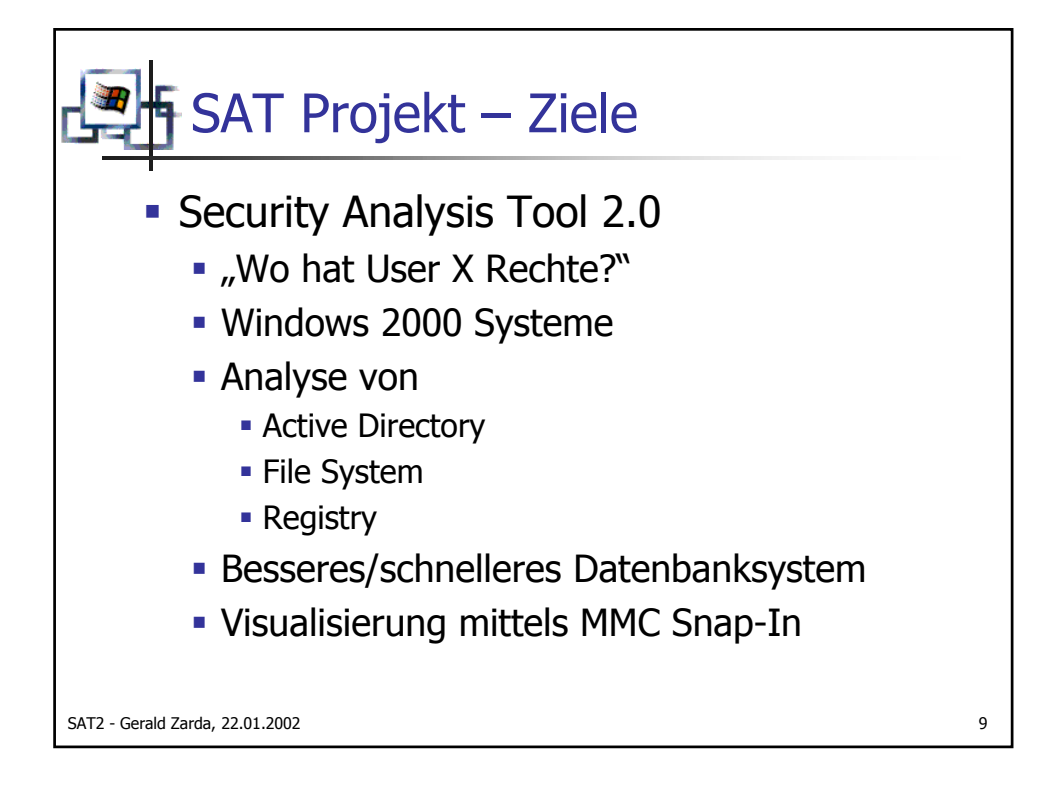

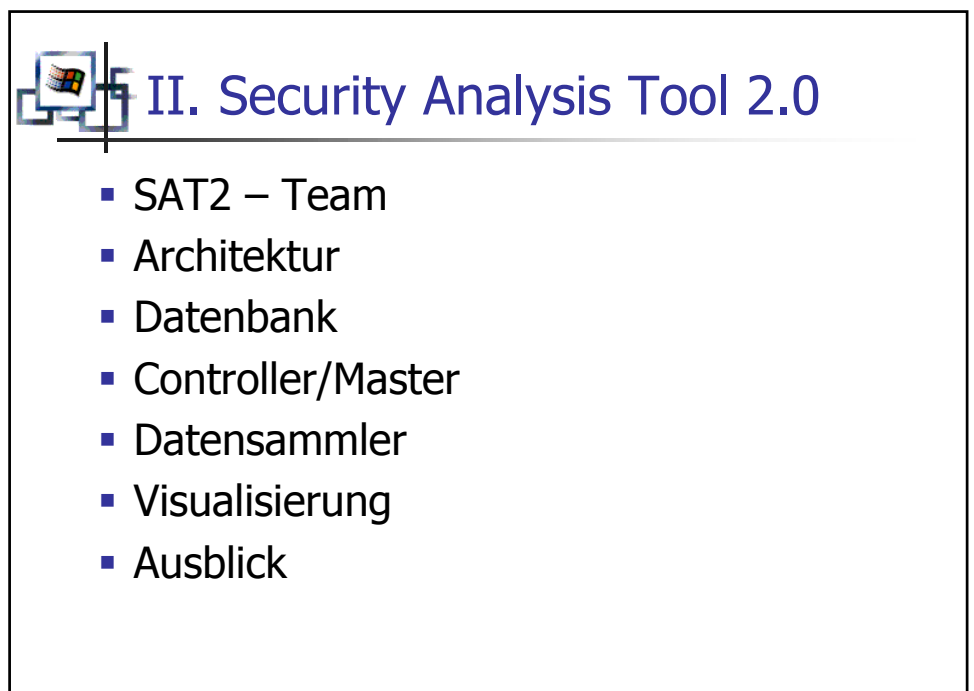

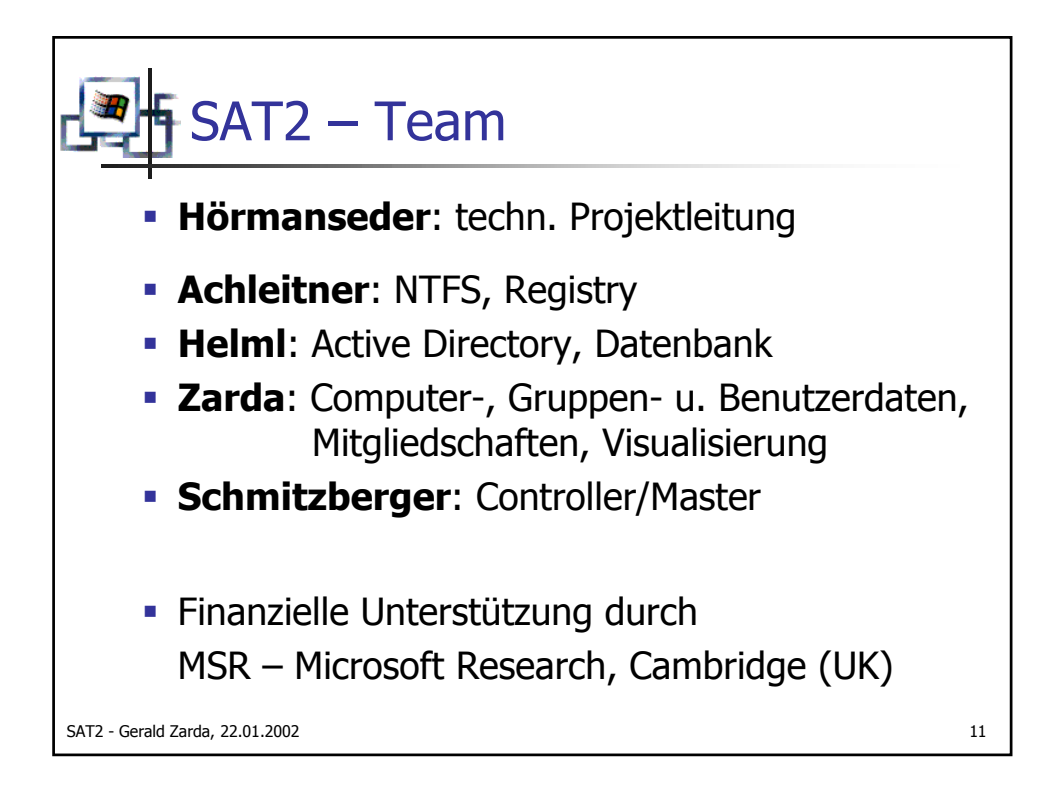

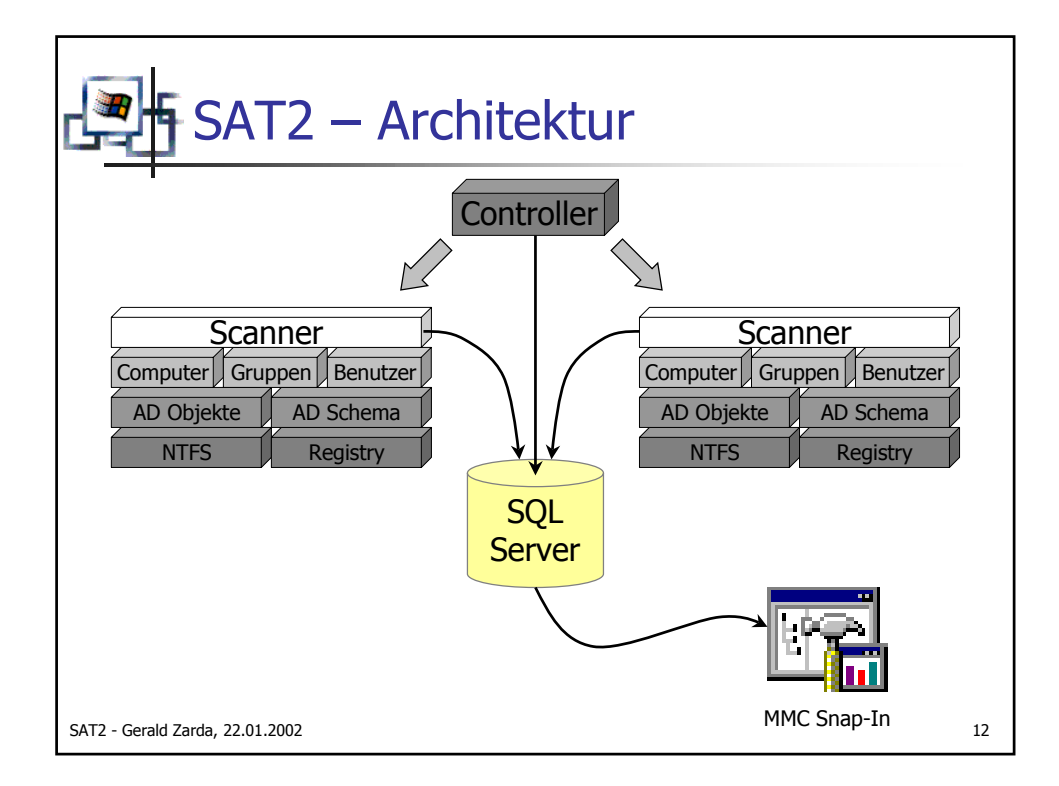

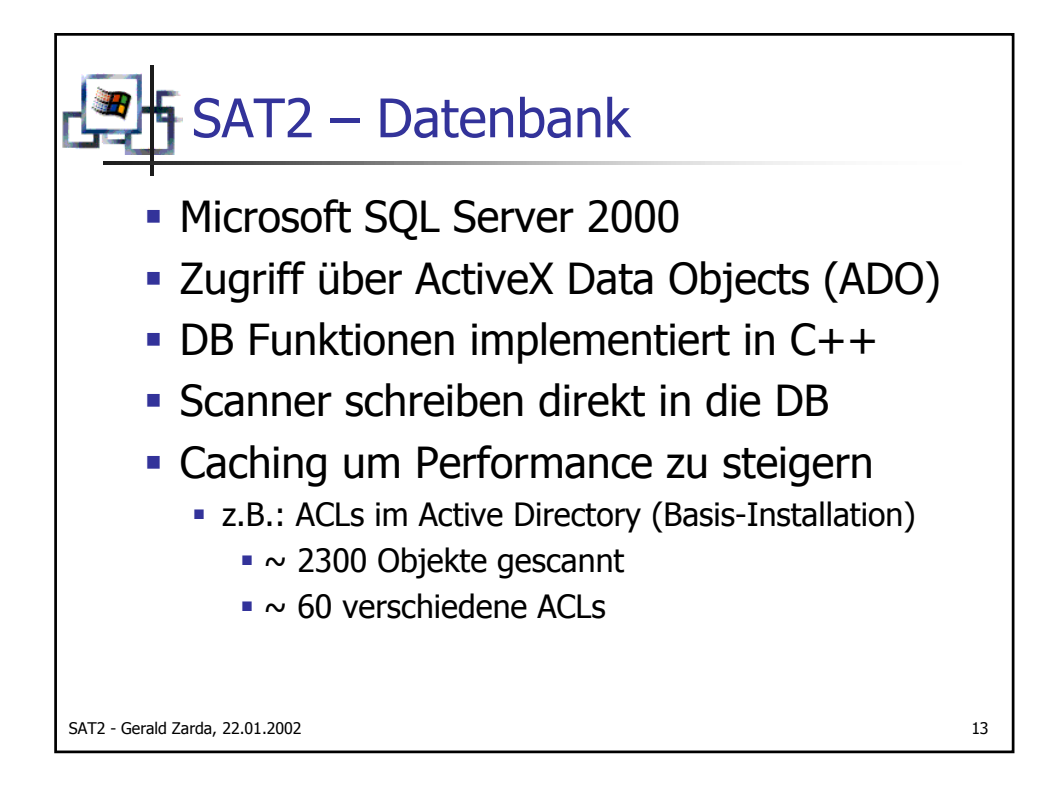

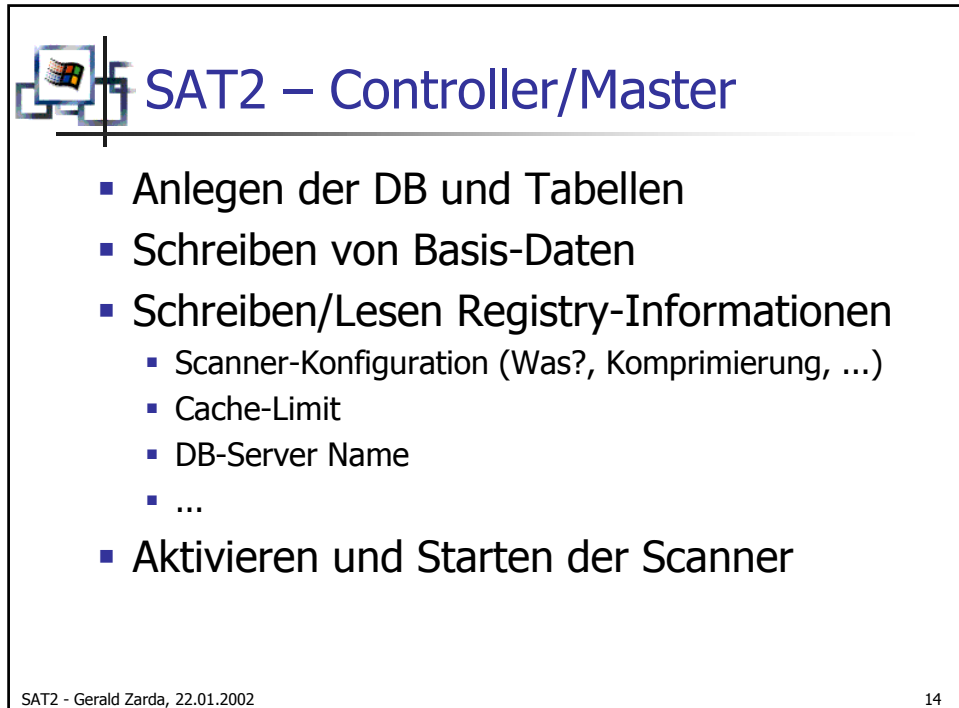

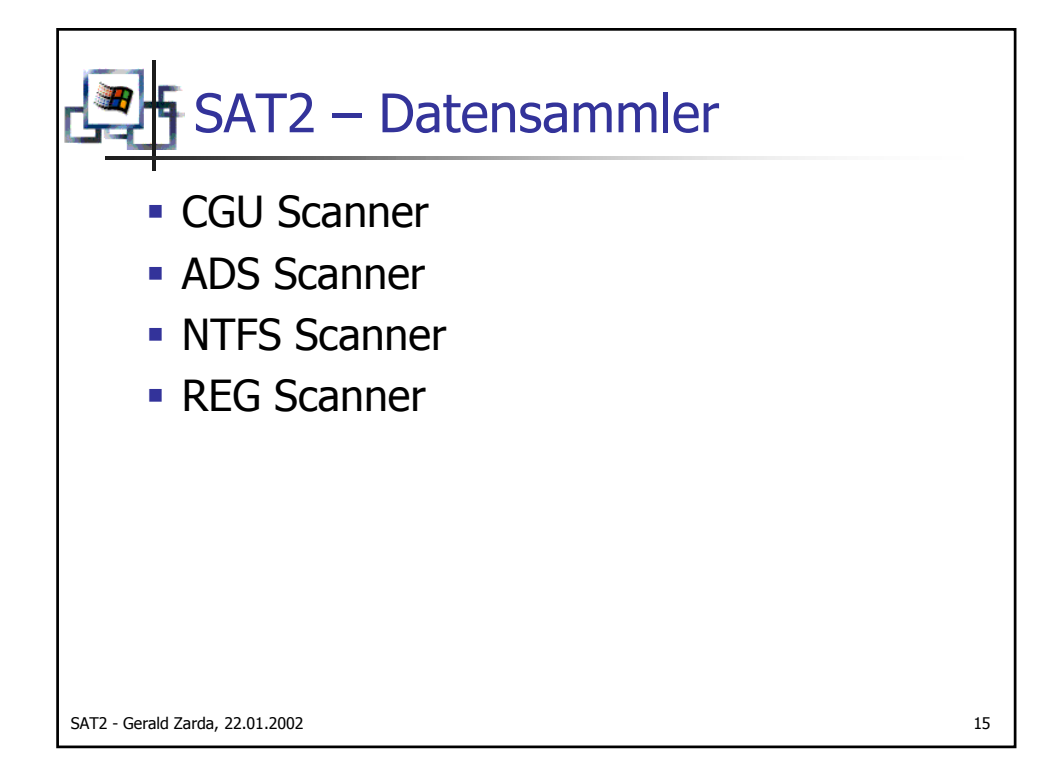

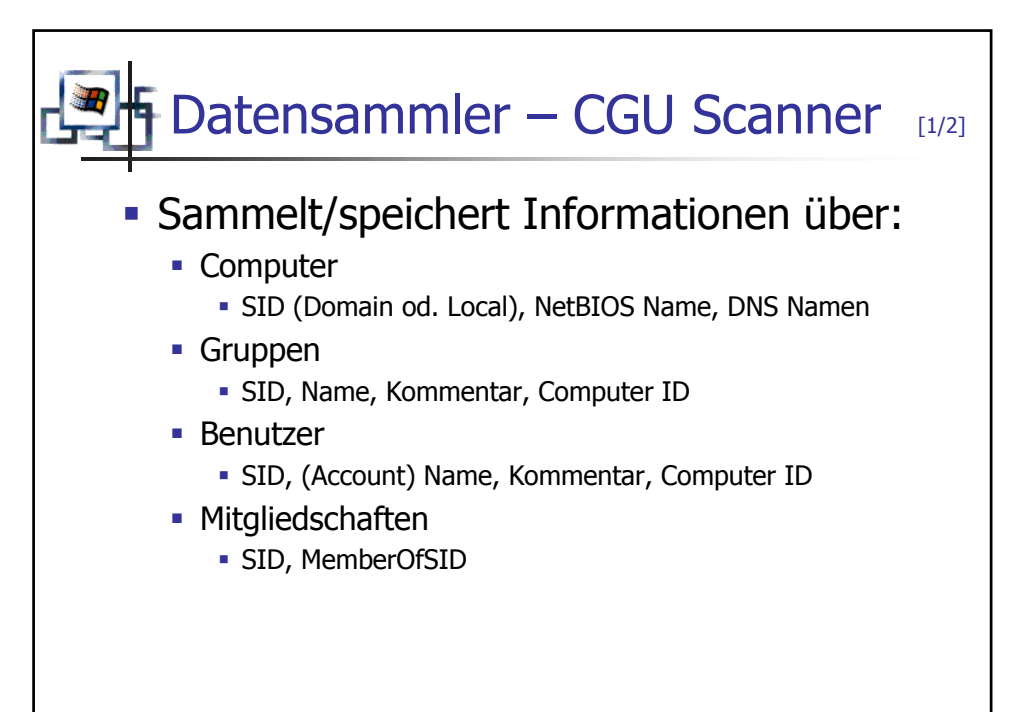

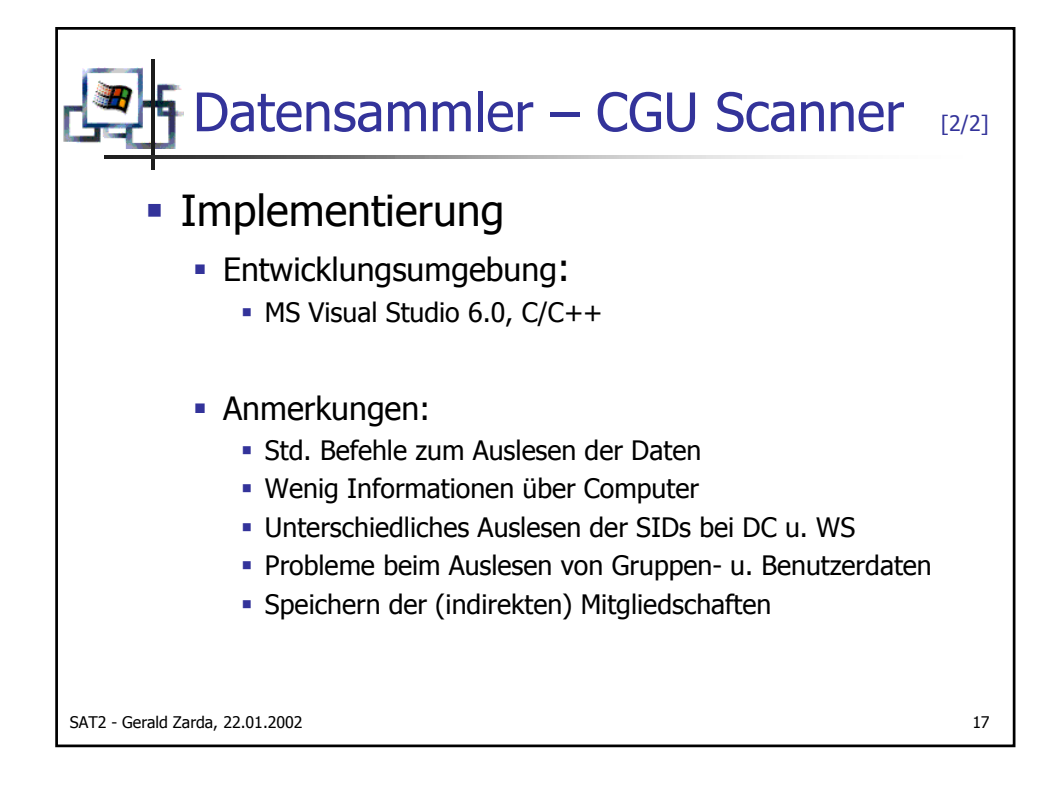

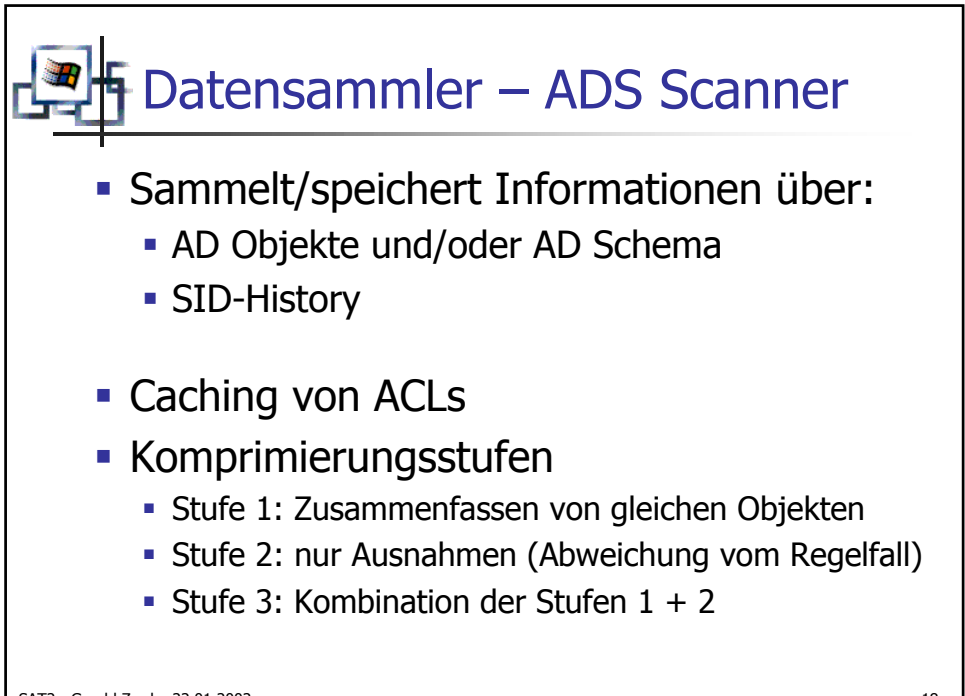

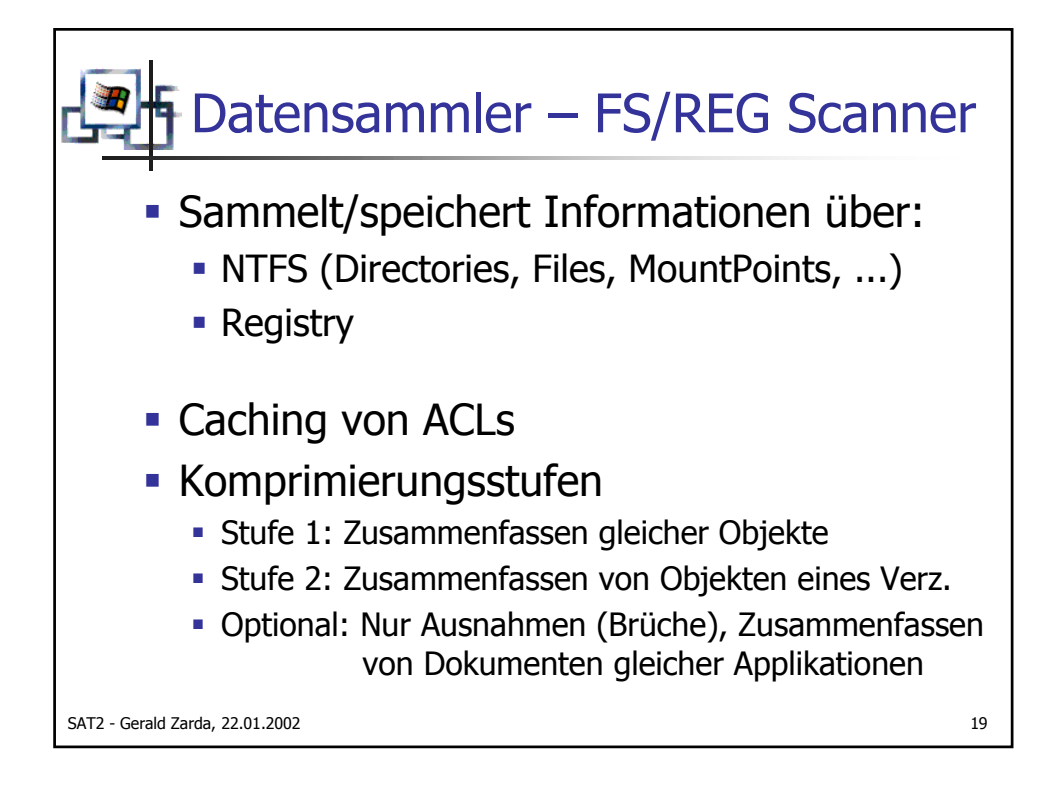

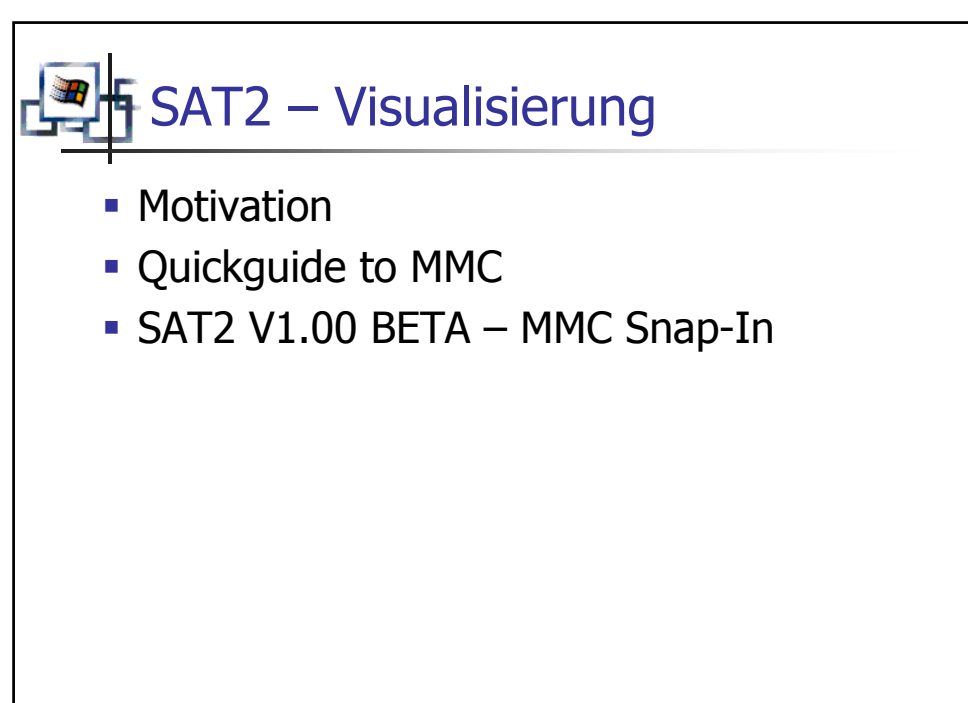

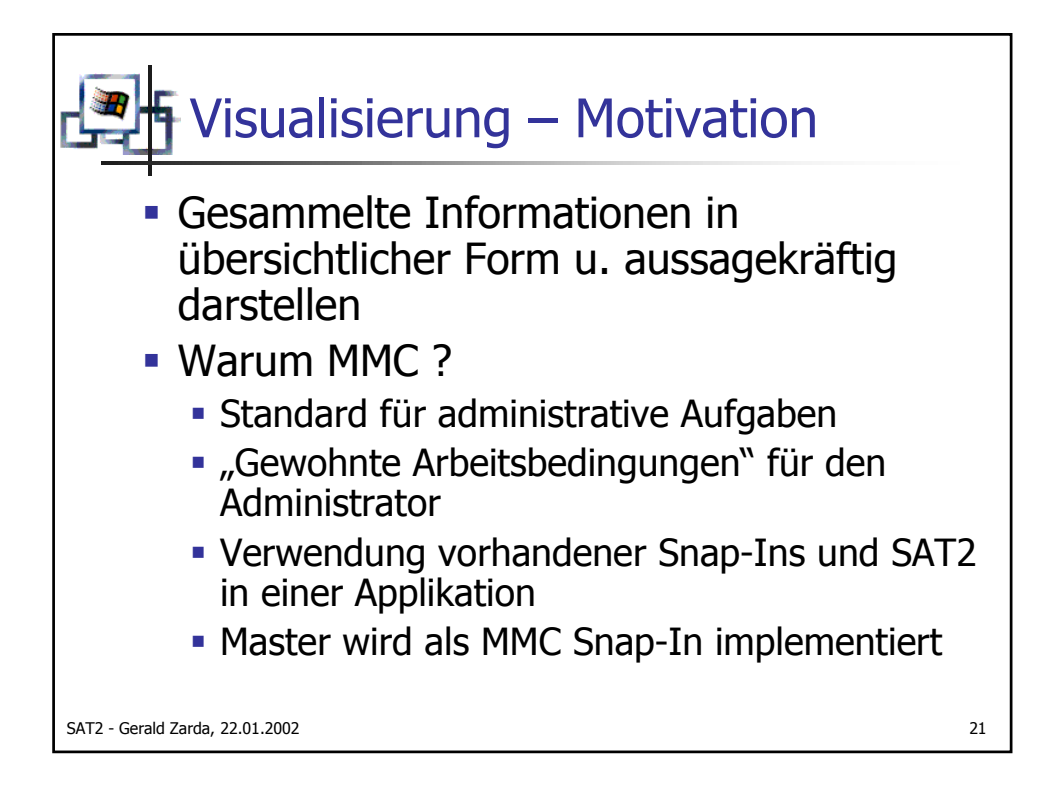

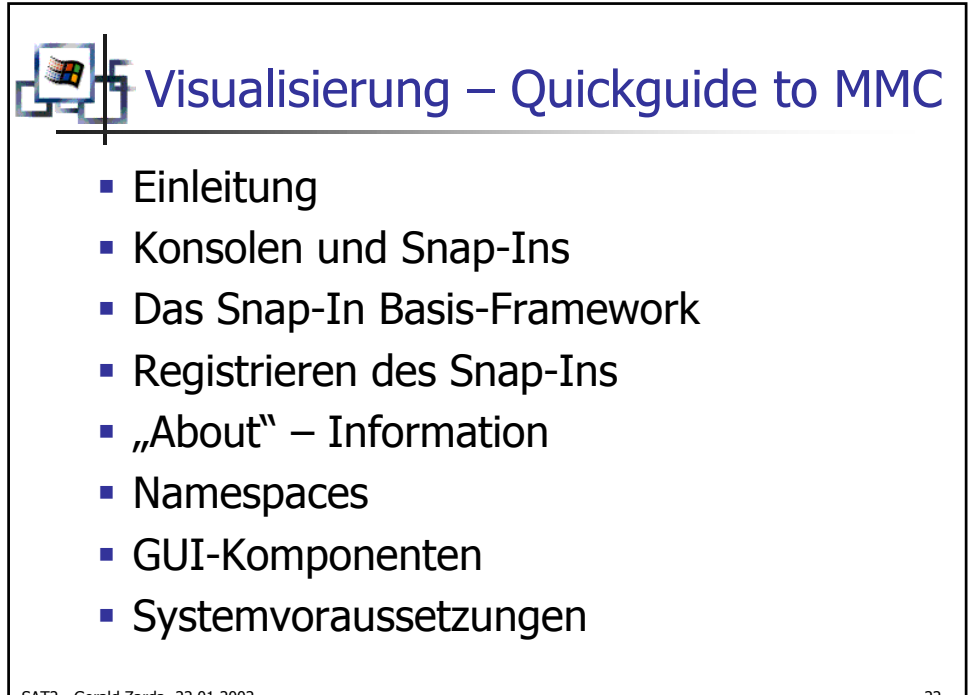

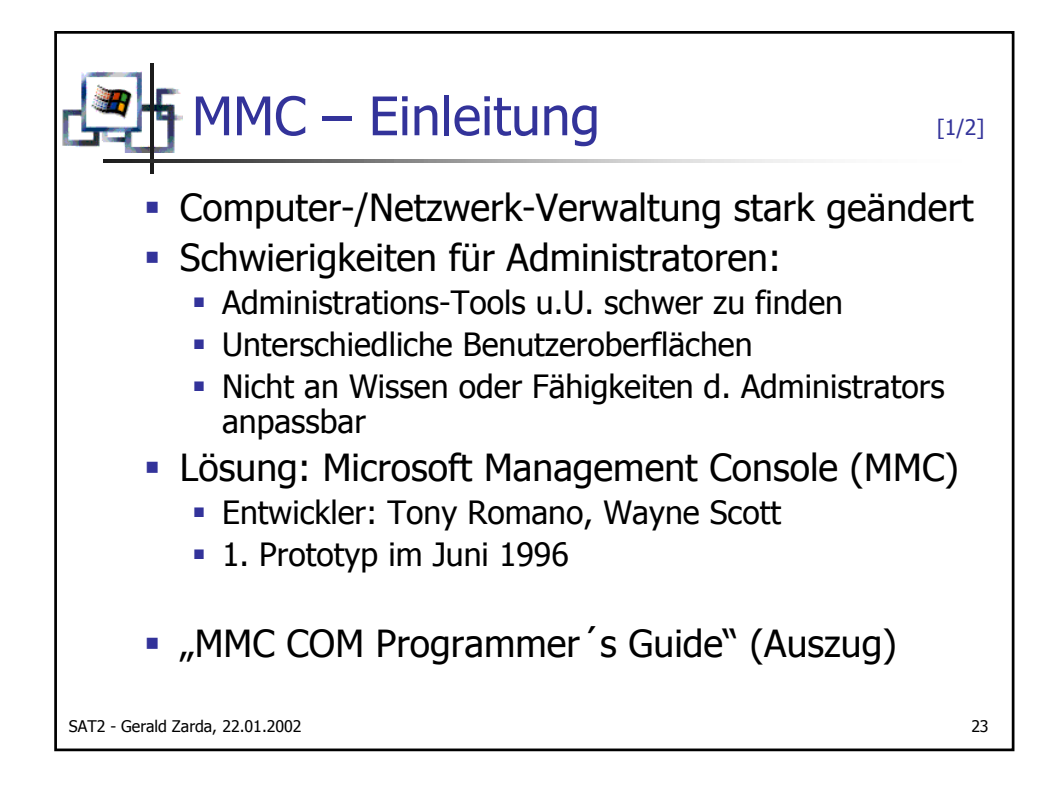

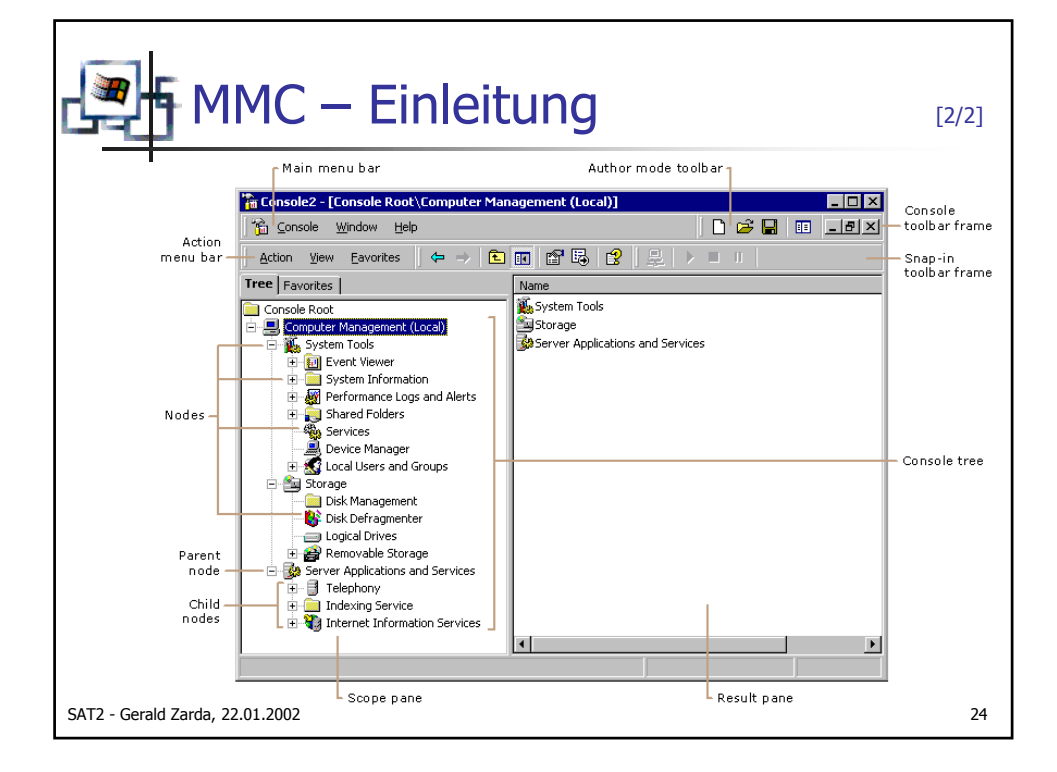

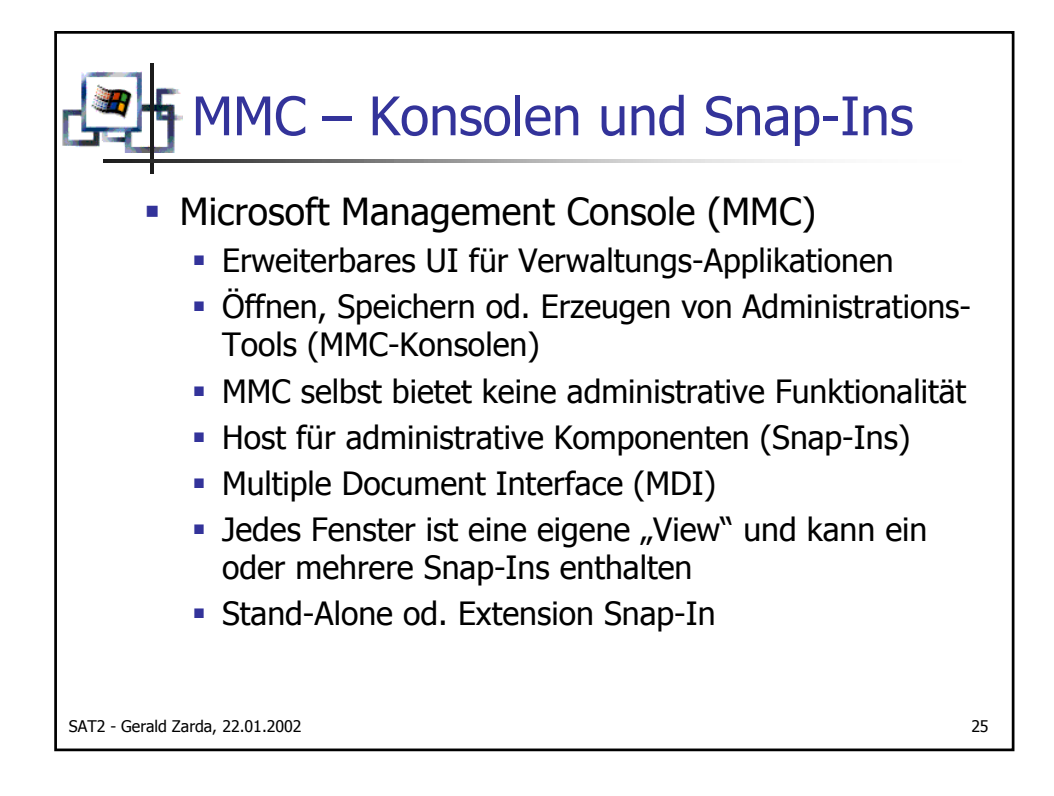

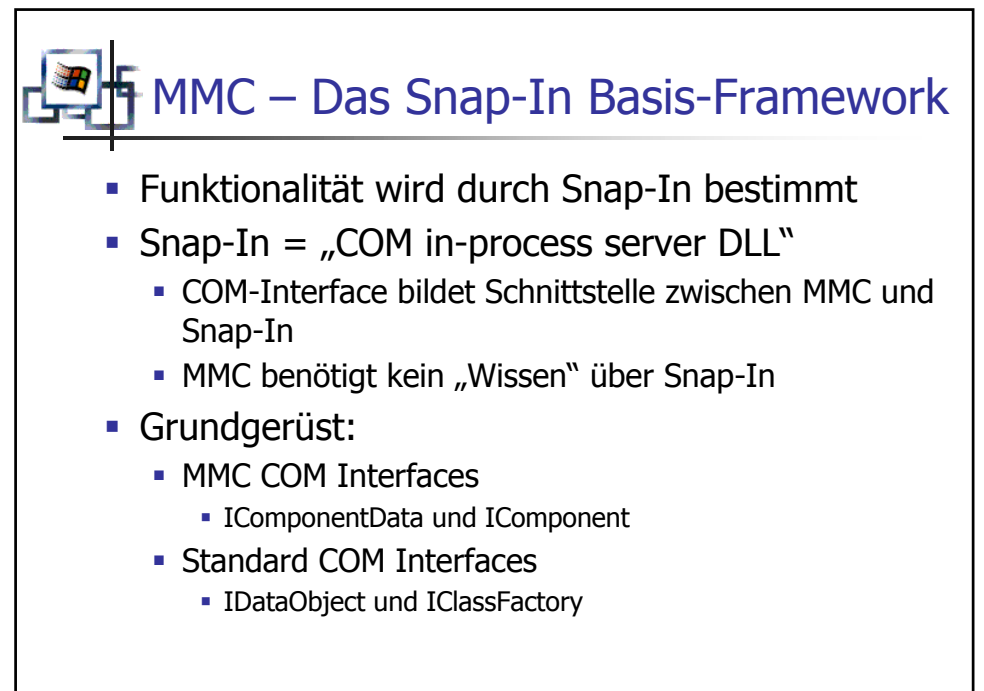

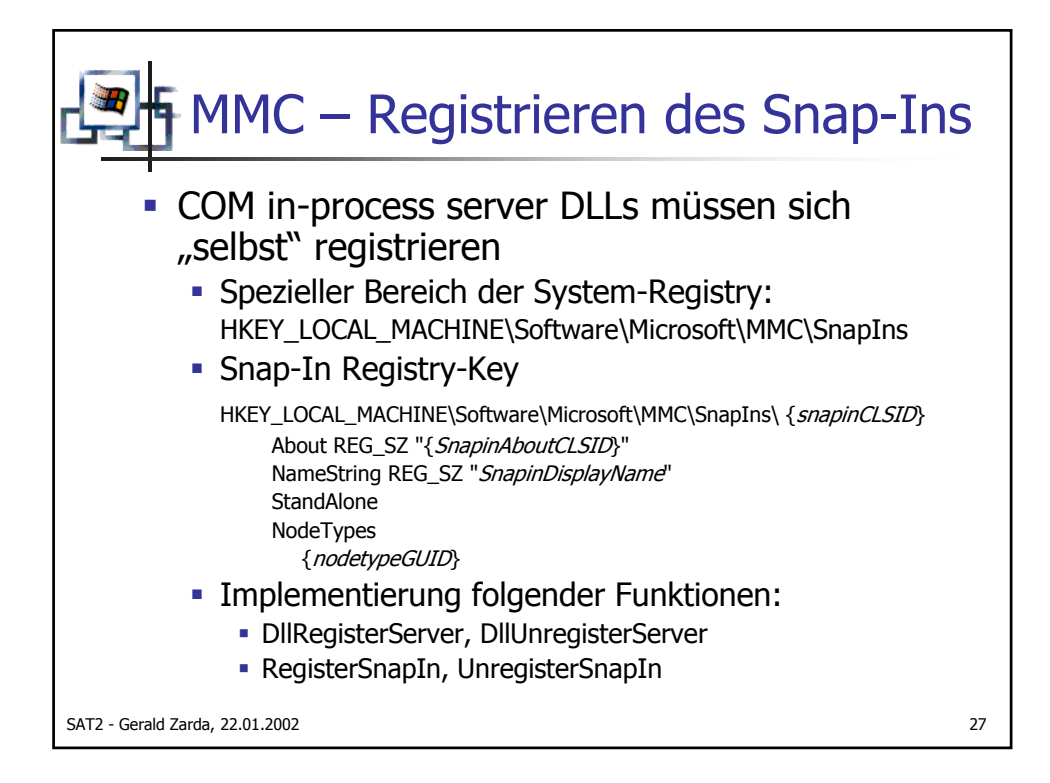

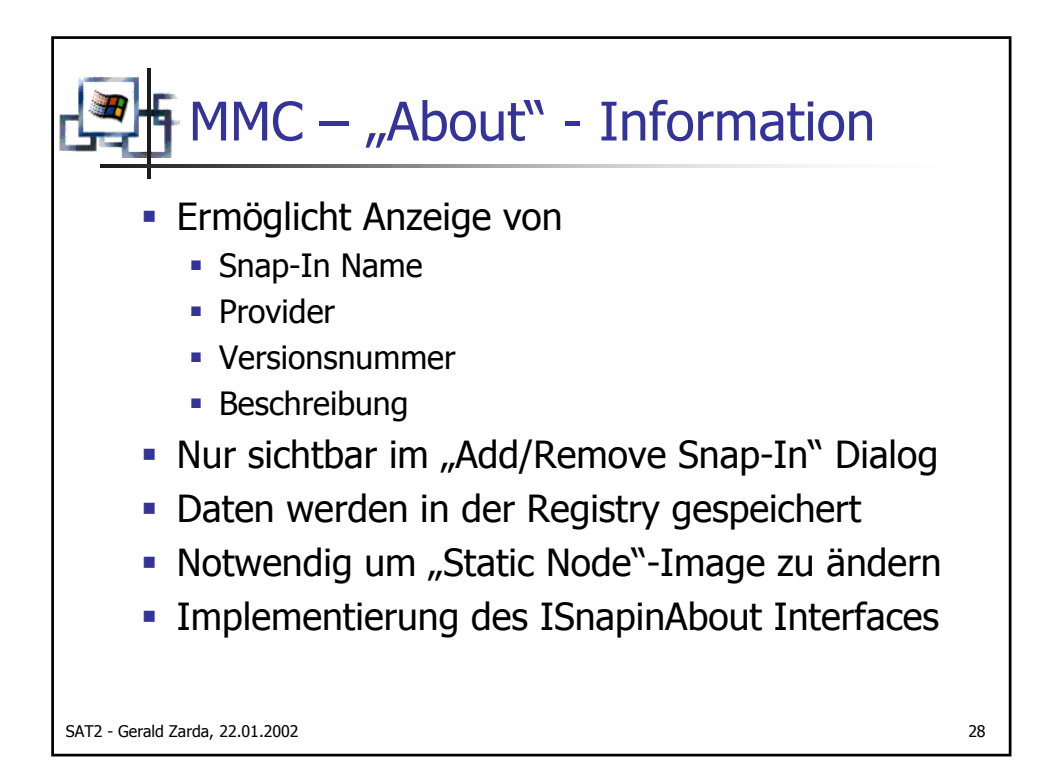

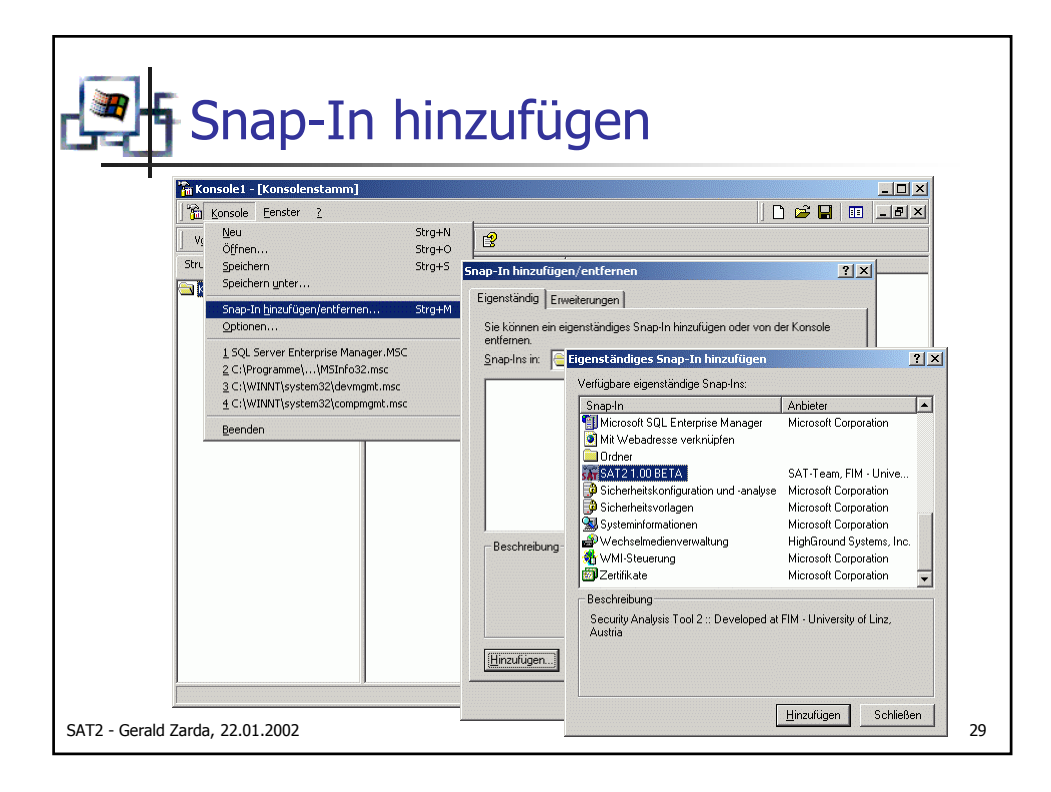

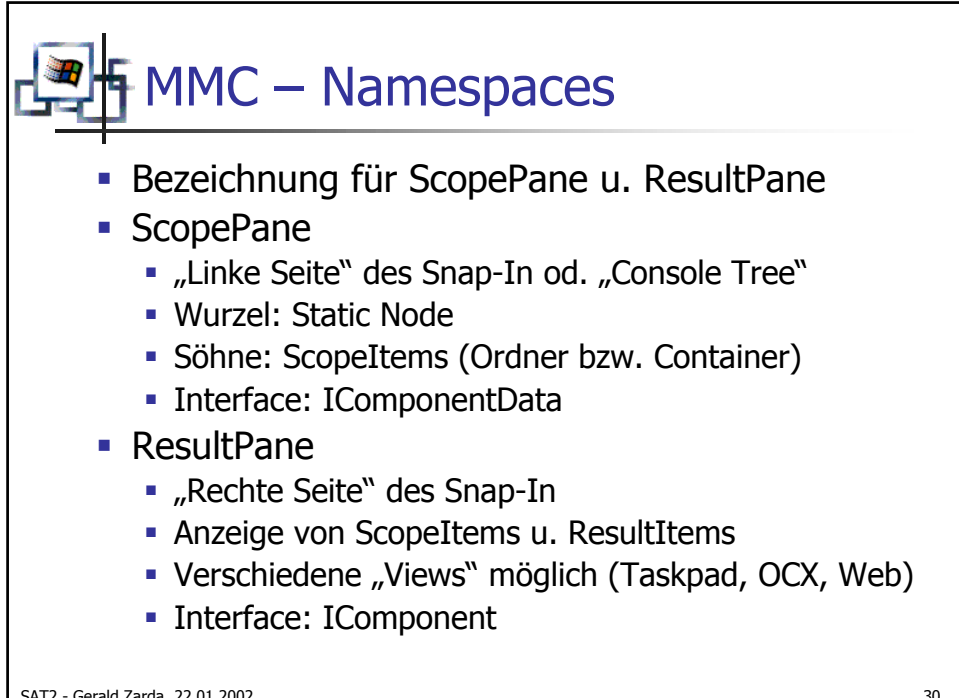

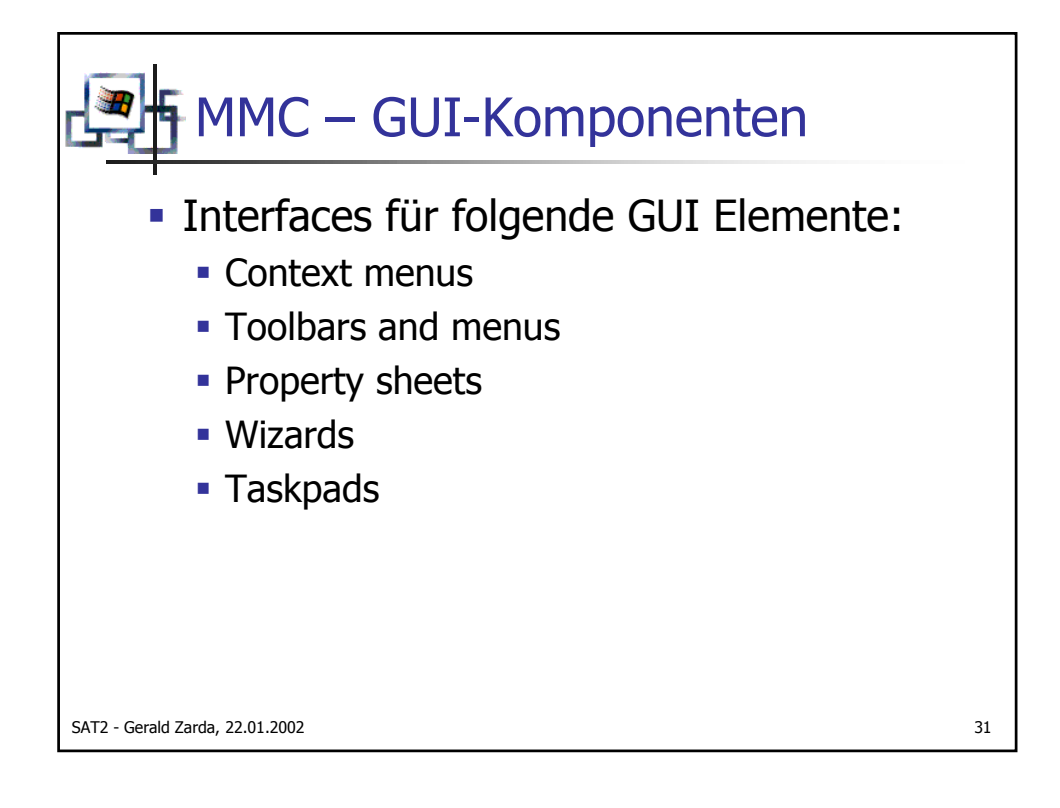

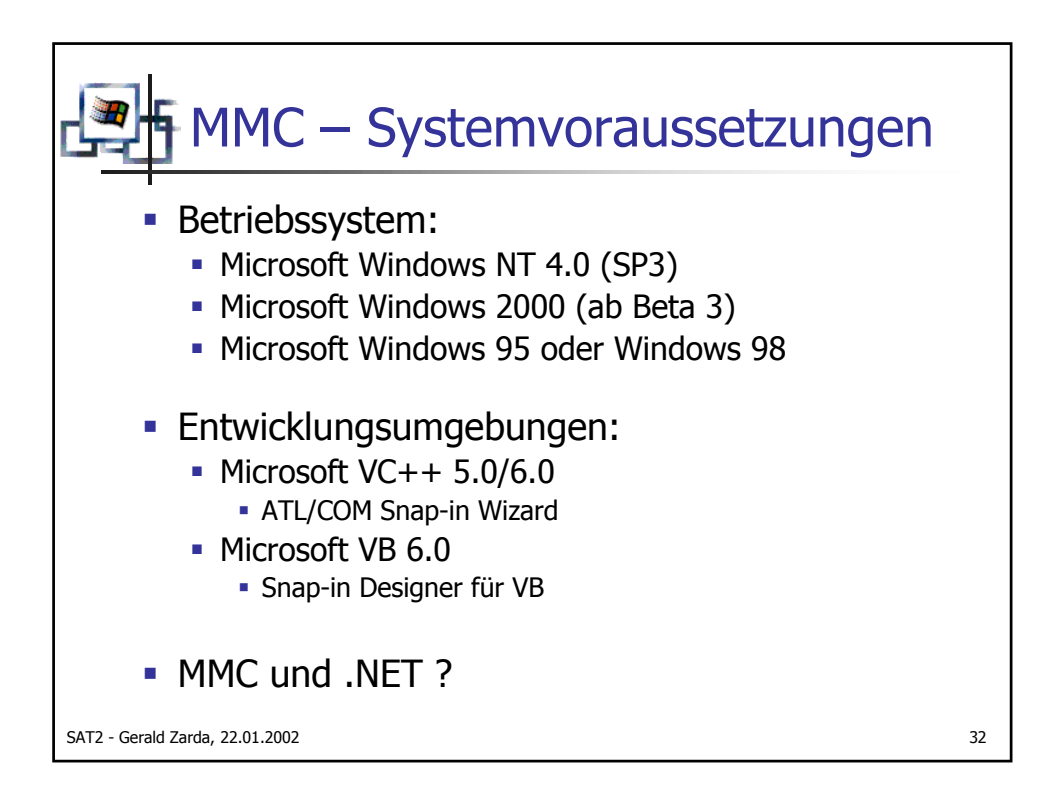

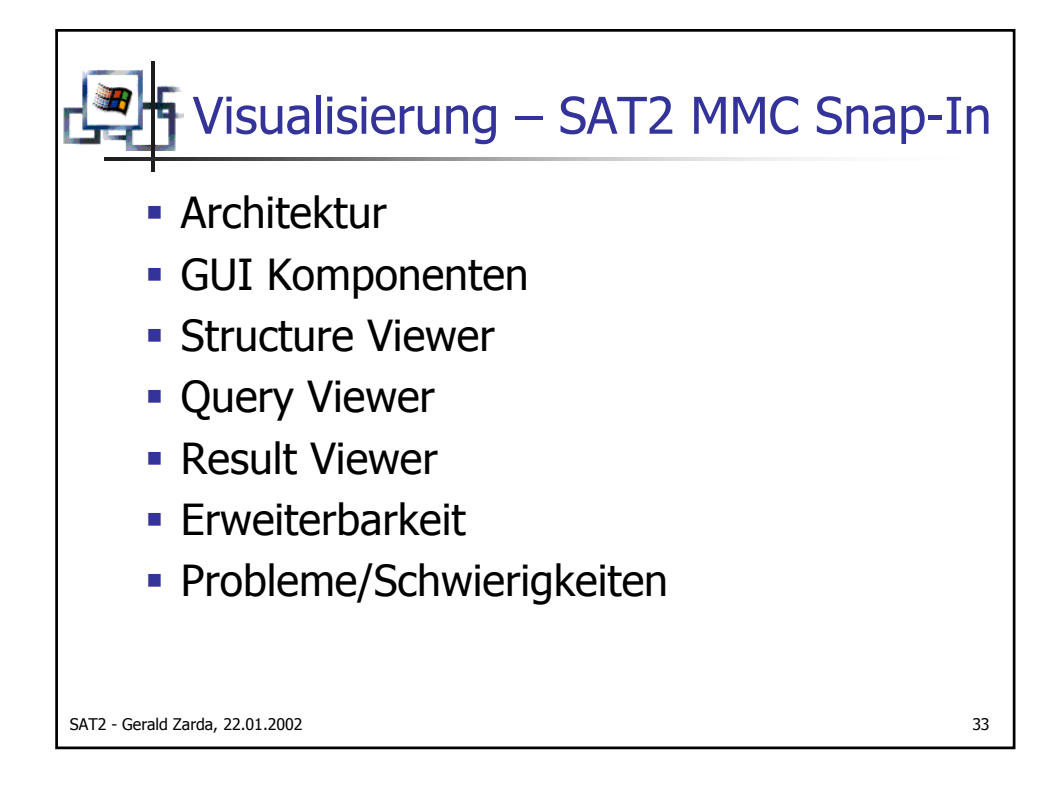

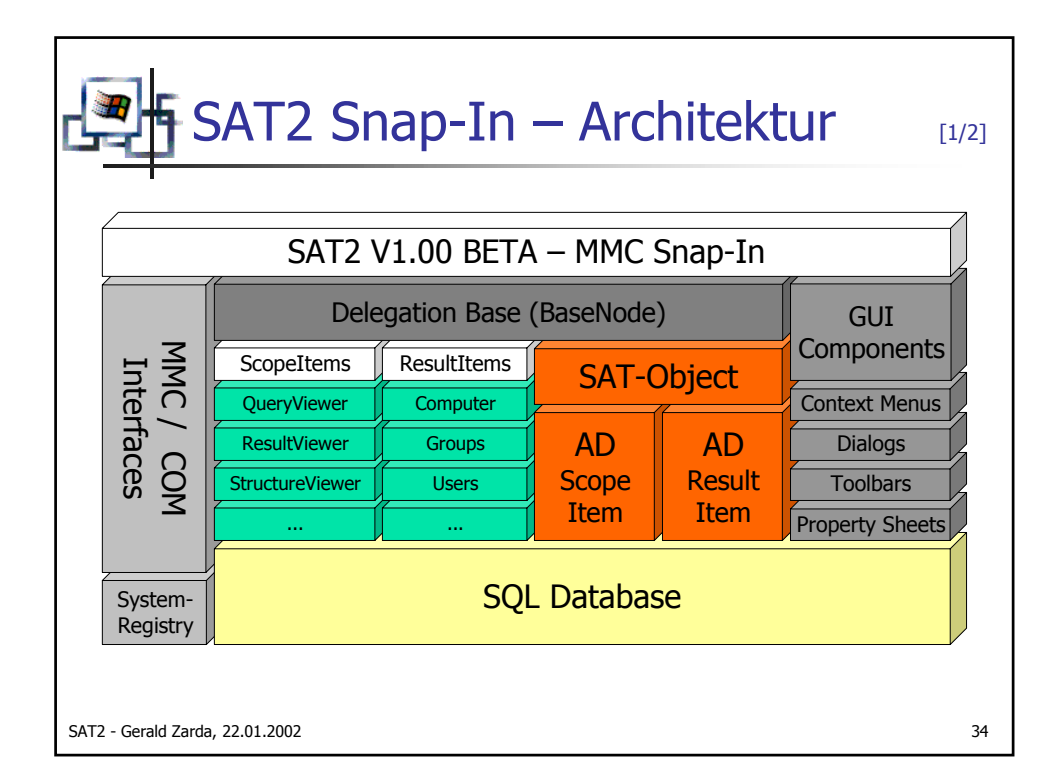

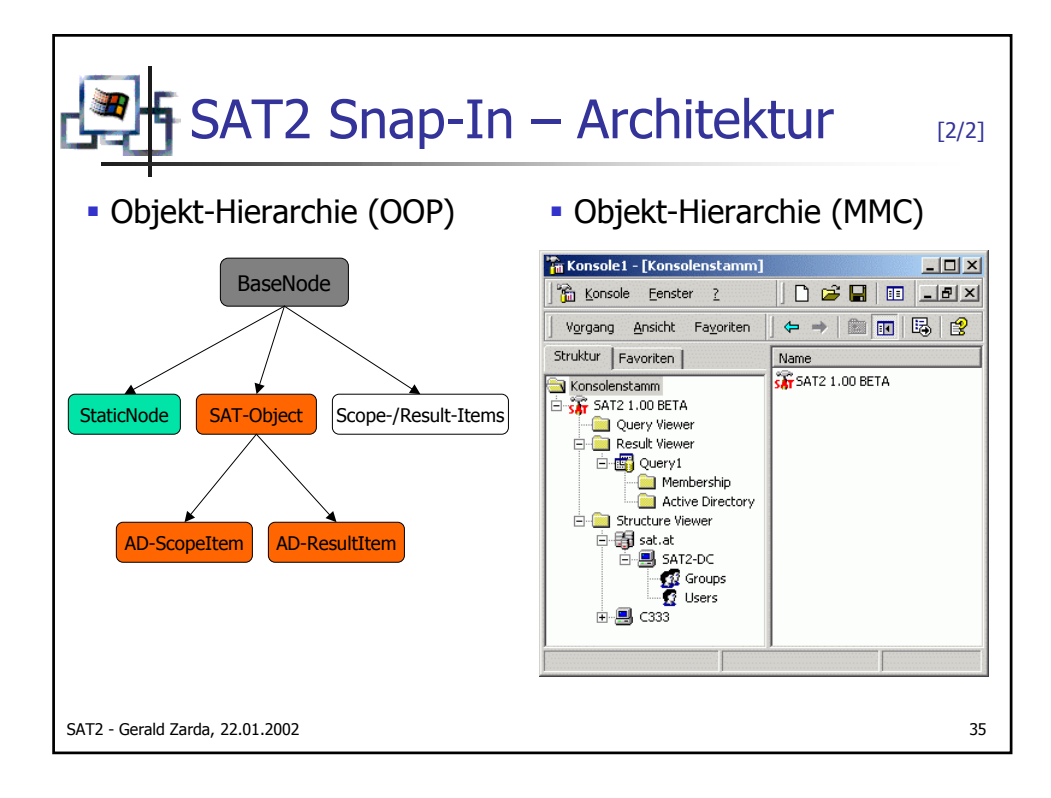

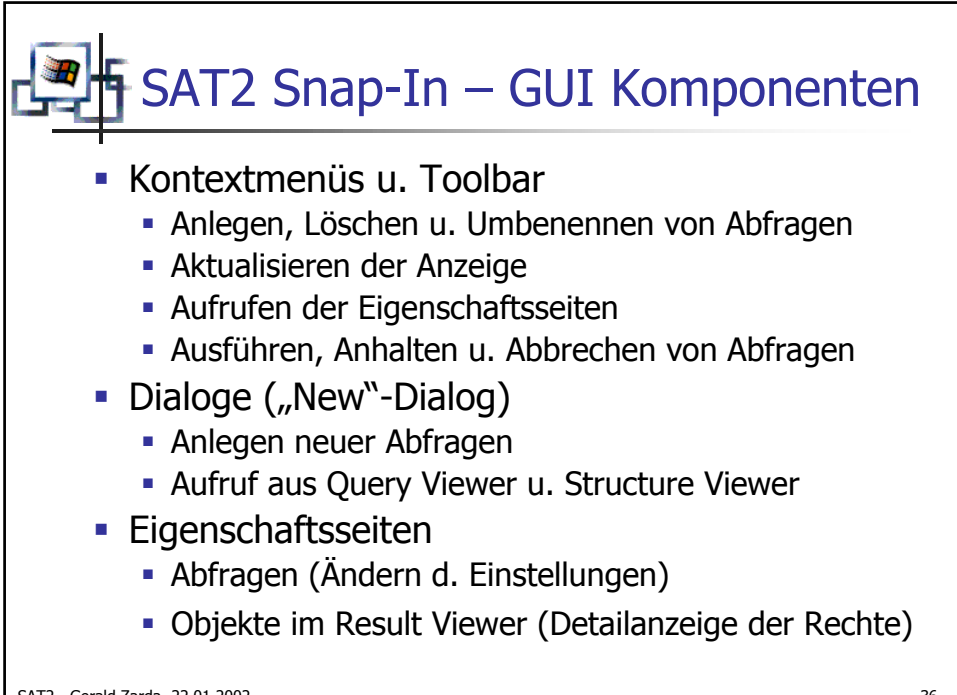

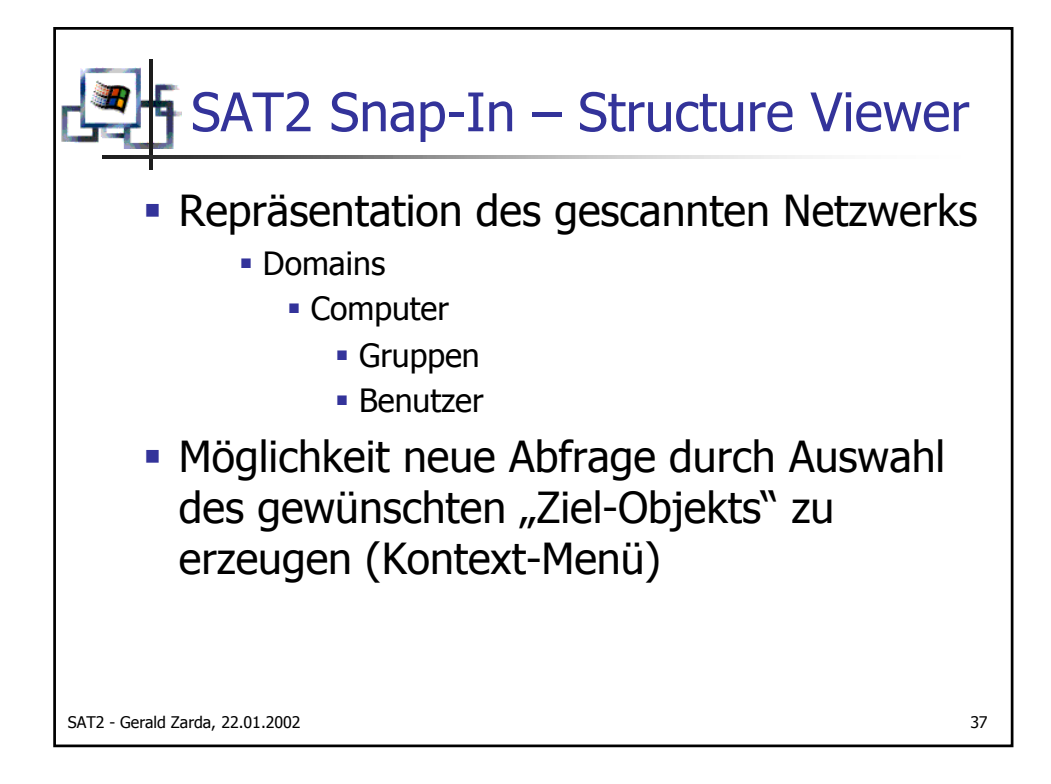

| 🎏 Konsole1 - [Konsolenstam                                                                                                    |                      | Ture Viewer/sat.at/\SAT2-Df\Grouns]                                      |
|----------------------------------------------------------------------------------------------------|----------------------|--------------------------------------------------------------------------|
| Konsole Eenster ?                                                                                                    |                      |                                                                          |
| Vorgang <u>A</u> nsicht Fa <u>v</u> oriter                                                                                                    |                      |                                                                          |
| Struktur Favoriten                                                                                                    | Name                 | New Query                                                                |
| Konsolenstamm                                                                                                    | Account Operators    | Name: Account Operators@sat2-dc.sat.at -32-548                           |
| 🖻 🚮 SAT2 1.00 BETA                                                                                                    | Administrators       | -32-544                                                                  |
| Query Viewer                                                                                                    | Backup Operators     | -32-551                                                                  |
| Result Viewer                                                                                                    | Cert Publishers      | Scan Version: v.1                                                        |
| in the state were the state of the state of | DHCP Users           |                                                                          |
| E B SAT2-DC                                                                                                    | DnsAdmins            | Target                                                                   |
| Groups                                                                                                    | 2 DnsUpdateProxy     | Type: Group                                                              |
|                                                                                                    | 22Domain Admins      | Name: Account Operators@sat2-dc.sat.at                                   |
| Groups                                                                                                    | 2 Domain Computers   |                                                                          |
| 🖸 🖸 Users                                                                                                    | Domain Guests        | Source                                                                   |
|                                                                                                    | Domain Users         | 🗖 Membership 🗖 File System                                               |
|                                                                                                    | Enterprise Admins    | Active Directory Registry                                                |
|                                                                                                    | Group Policy Creator | -32-546                                                                  |
|                                                                                                    | Pre-Windows 2000 (   | C View style                                                             |
|                                                                                                    | Print Operators      | Display: Show breaks in Inheritance and Std.Security (List View) -32-550 |
|                                                                                                    | RAS and IAS Server   | ·s                                                                       |
|                                                                                                    | Replicator           | -32-552                                                                  |
|                                                                                                    | Server Operators     | -32-549                                                                  |
|                                                                                                    | Users                | Users are 5-1-5-21-1417001333-492894223-854245398-1006-1-5-32-545        |
|                                                                                                    | •                    |                                                                          |

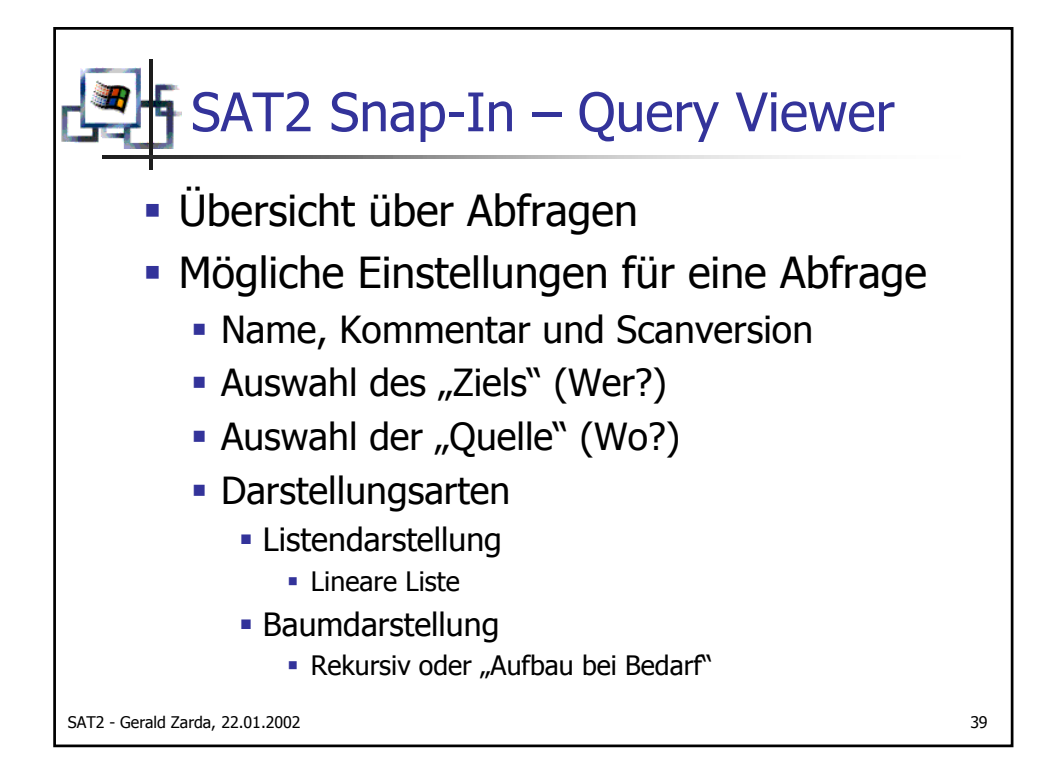

| Image: Sense in the sense in the sense                                                                                                    | Konsole1 - [Konsolenstamm | \SAT2 1.00 BETA\Query Viewer]    |                |          |                         |        |
|----------------------------------------------------------------------------------------------------|---------------------------|----------------------------------|----------------|----------|-------------------------|--------|
| Vargang       Ansht       Fayoriten       Image: Comment       Options       Date         Struktur       Fayoriten       Image: Comment       Options       Date         Image: Comment       Comment       Options       Date         Image: Comment       Options       Date         Image: Compos       Image: Compos       Image: Compos         Image: Compos       Image: Compos       Image: Compos       Image: Compos     <                                                                                                    | Konsole Eenster ?         |                                  |                |          | 🗅 🖻 🖶 💷 💶               | B×     |
| Struktur       Favoriten       Name       Comment       Options       Date         Consolenstamm       Groups       Default query.                                                                                                    | Vorgang Ansicht Fayoriten |                                  |                |          |                         |        |
| Konsolenstamm       Image: Consolenstamm       Default query.                                                                                                    | Struktur Favoriten        | Name                             | Comment        | Options  | Date                    |        |
| Image: Strate Loop Bet A       Image: Strate Strate S                                                                                                    | Konsolenstamm             | Query1                           | Default query. | -B-      | Sunday, 20.01.2002 - 14 | :20:25 |
| Result Viewer<br>Structure Viewer<br>Structure Viewe                  | E SAT SAT2 1.00 BETA      | Account Operators@sat2-dc.sat.at |                | G A  -B- | Sunday, 20.01.2002 - 14 | :45:05 |
| Structure Viewer<br>Structure Viewer<br>Stat-20C<br>Structure Viewer<br>Stat-20C<br>Structure Viewer<br>Structure Viewer<br>Structure |                           | 1                                |                |          |                         |        |
| E Start-DC<br>S Start-DC<br>C Users<br>E S C33<br>C Users<br>C Users<br>C Users                                                                                                    | E- D Structure Viewer     | 1                                |                |          |                         |        |
| Groups     Users      Groups     Users      Users                                                                                                    | 🖻 🌐 sat.at                | 1                                |                |          |                         |        |
| E Users<br>C Users<br>C Users<br>C Users                                                                                                    | SAT2-DC                   | 1                                |                |          |                         |        |
| E Stars<br>- ∰ C33<br>- ∰ C39<br>- ∰ Users                                                                                                    | 🖸 Users                   | 1                                |                |          |                         |        |
| Users                                                                                                    | ⊡                         | 1                                |                |          |                         |        |
|                                                                                                    | Groups                    | 1                                |                |          |                         |        |
|                                                                                                    | <b>E</b> 0505             |                                  |                |          |                         |        |
|                                                                                                    |                           | 1                                |                |          |                         |        |
|                                                                                                    |                           | 1                                |                |          |                         |        |
|                                                                                                    |                           | 1                                |                |          |                         |        |
|                                                                                                    |                           | 1                                |                |          |                         |        |
|                                                                                                    |                           | 1                                |                |          |                         |        |
|                                                                                                    |                           | 1                                |                |          |                         |        |
|                                                                                                    |                           |                                  |                |          |                         |        |
|                                                                                                    |                           |                                  |                |          |                         |        |
|                                                                                                    |                           | •                                |                |          |                         | Þ      |

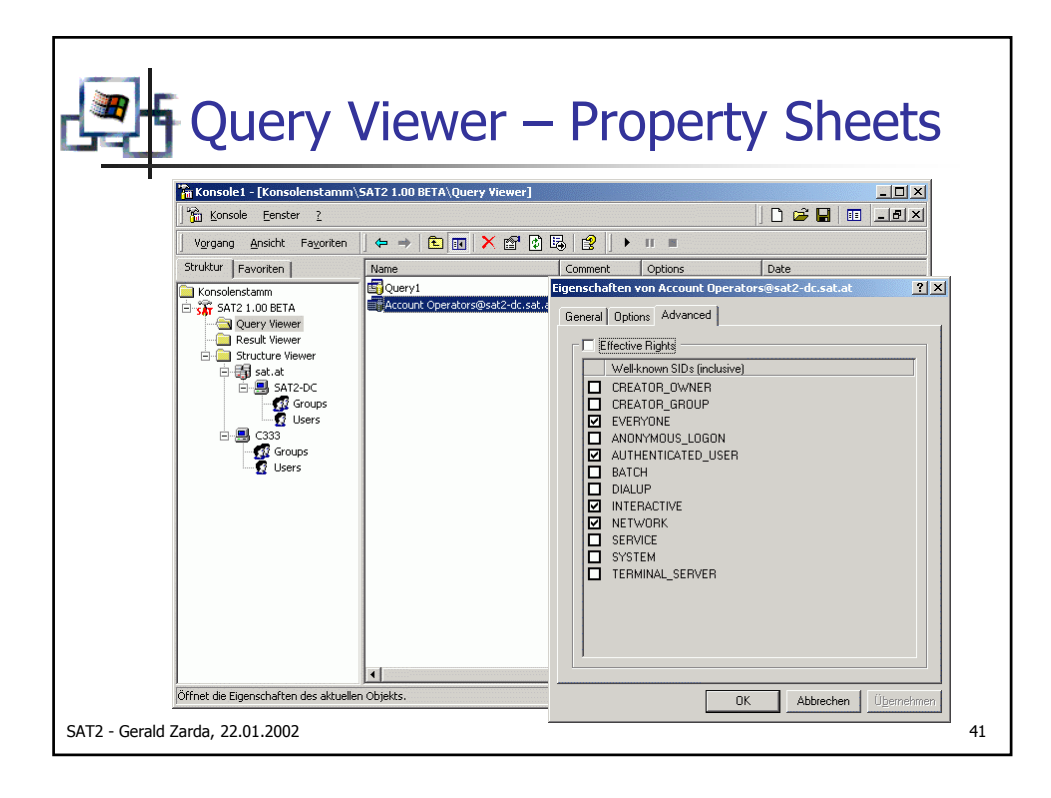

| Query<br>Konsole - Konsolenstamm                                                                                                    | /iewer —               | Ne                                                                                                    | w Dia                    |                                                  | - D ×<br>- B ×     |    |
|----------------------------------------------------------------------------------------------------|------------------------|----------------------------------------------------------------------------------------------------|--------------------------|--------------------------------------------------|--------------------|----|
| Vorgang Ansicht Favoriten                                                                                                    |                        |                                                                                                    |                          |                                                  |                    |    |
| Struktur   Favoriten                                                                                                    | Name                   | Comment                                                                                                  | Options                  | Date                                             |                    |    |
| Konsolenstamm                                                                                                    | Query1                 | Default query.                                                                                           | U- -M  -B-<br>G A  -B-   | Sunday, 20.01.2002 - 1<br>Sunday, 20.01.2002 - 1 | 4:20:25<br>4:45:05 |    |
| Realt Vi<br>Realt Vi<br>Realt | r<br>dansicht<br>eigen | Name:<br>Comment:<br>Scen Version<br>Target<br>Type:<br>Name:<br>Source<br>Membu<br>Active<br>View style | r ↓.1                    | File System<br>Registry                          | ×                  |    |
|                                                                                                    | <b>τ</b>               | Display:                                                                                                 | Show breaks in Inheritar | ice and Std.Security (List \                     | /iew) 🔻            |    |
| SAT2 - Gerald Zarda, 22.01.2002                                                                                                    |                        |                                                                                                    |                          | <u> </u>                                         | Lancel             | 42 |

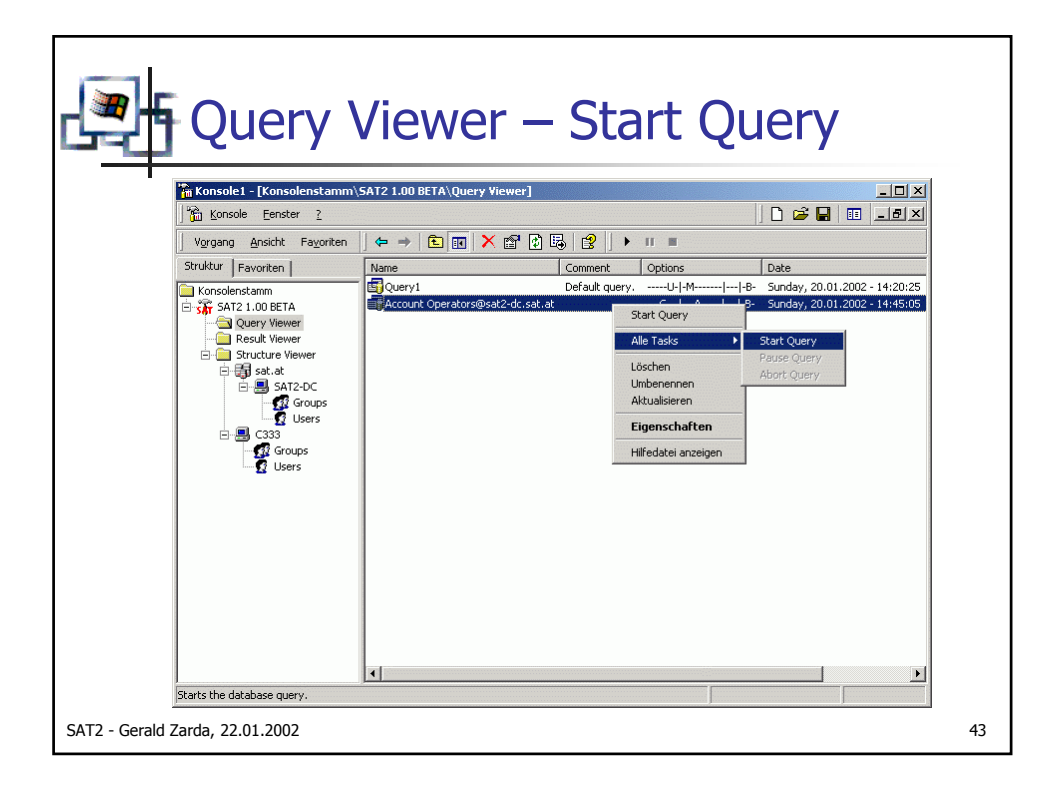

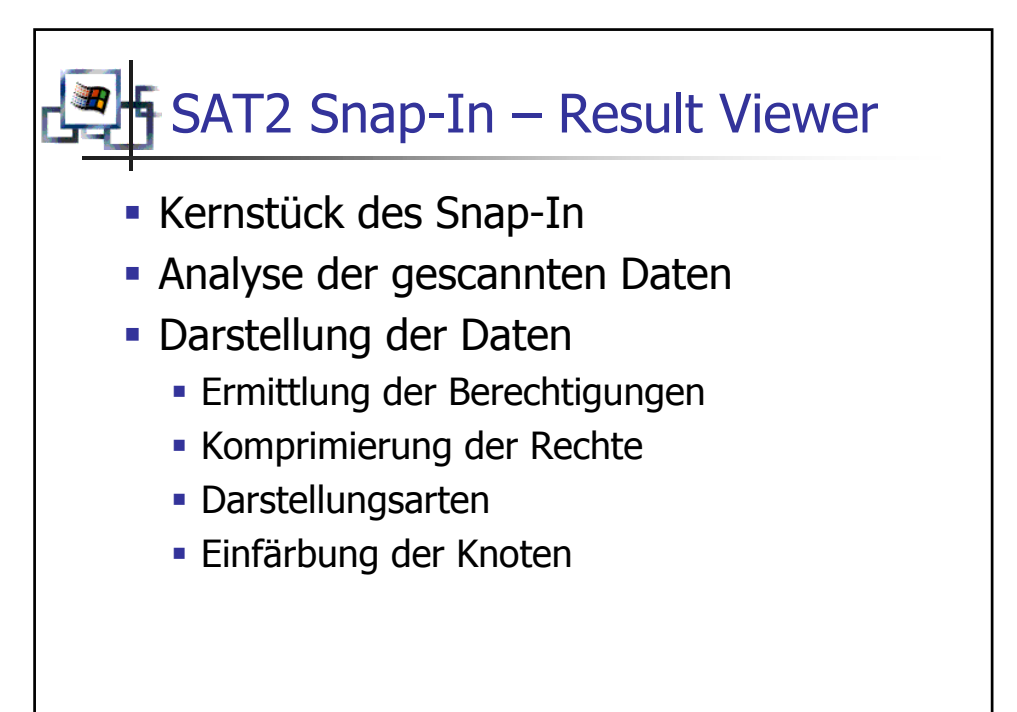

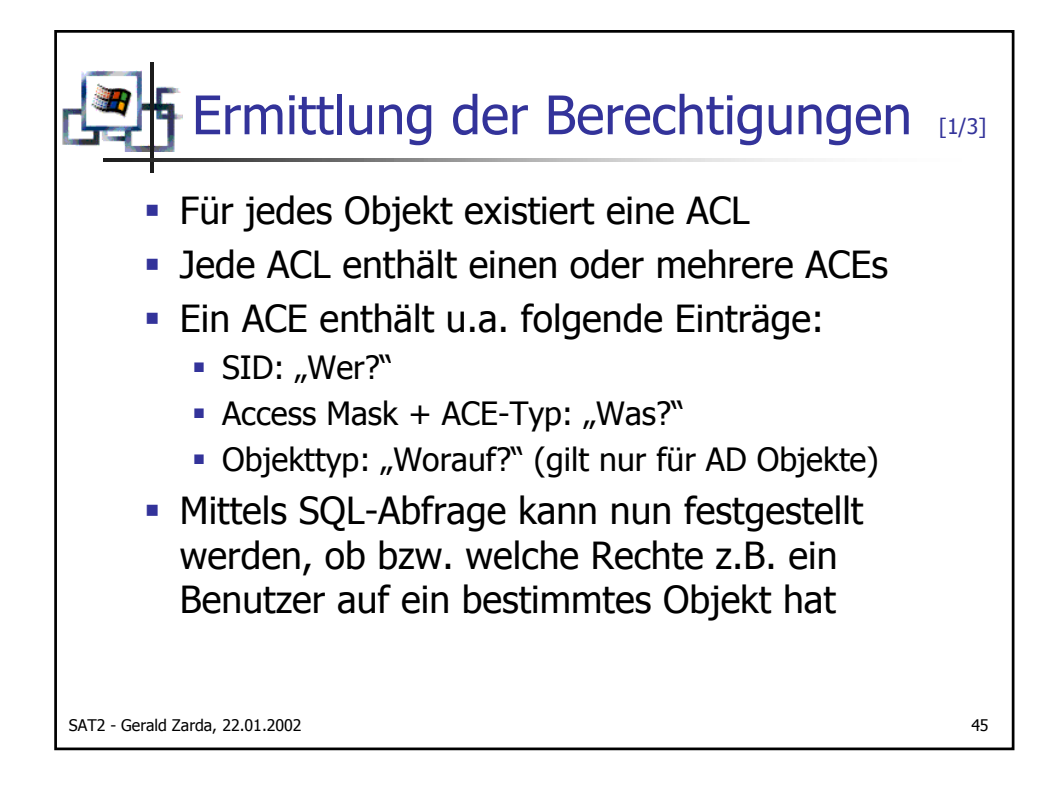

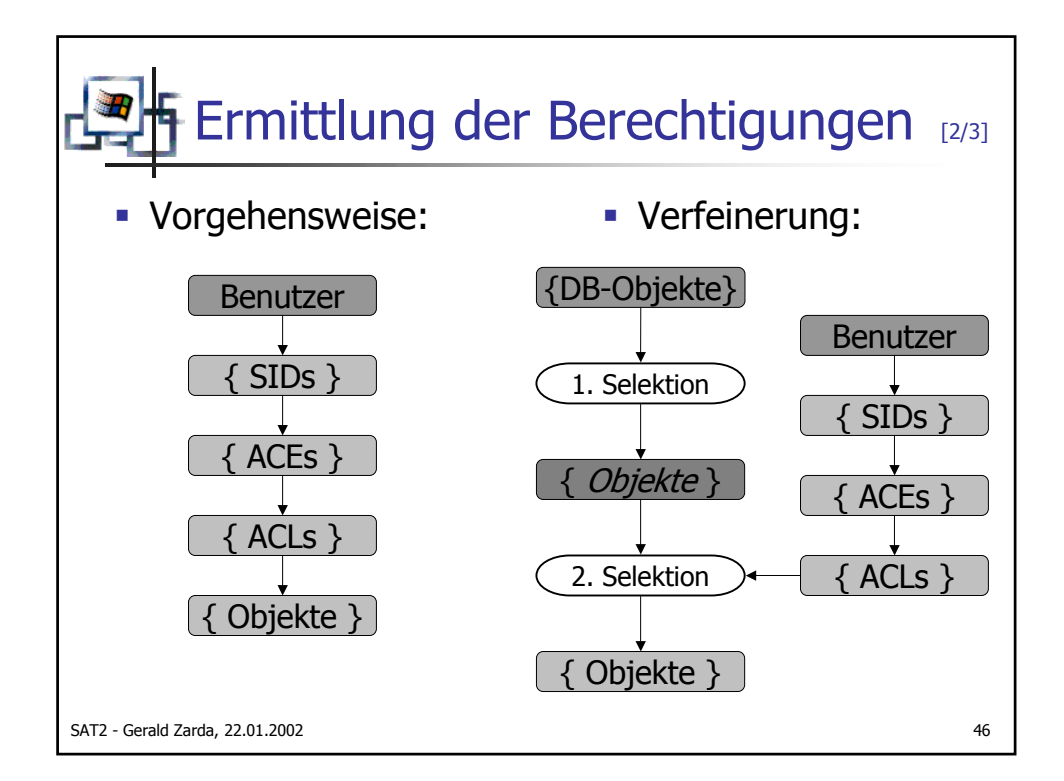

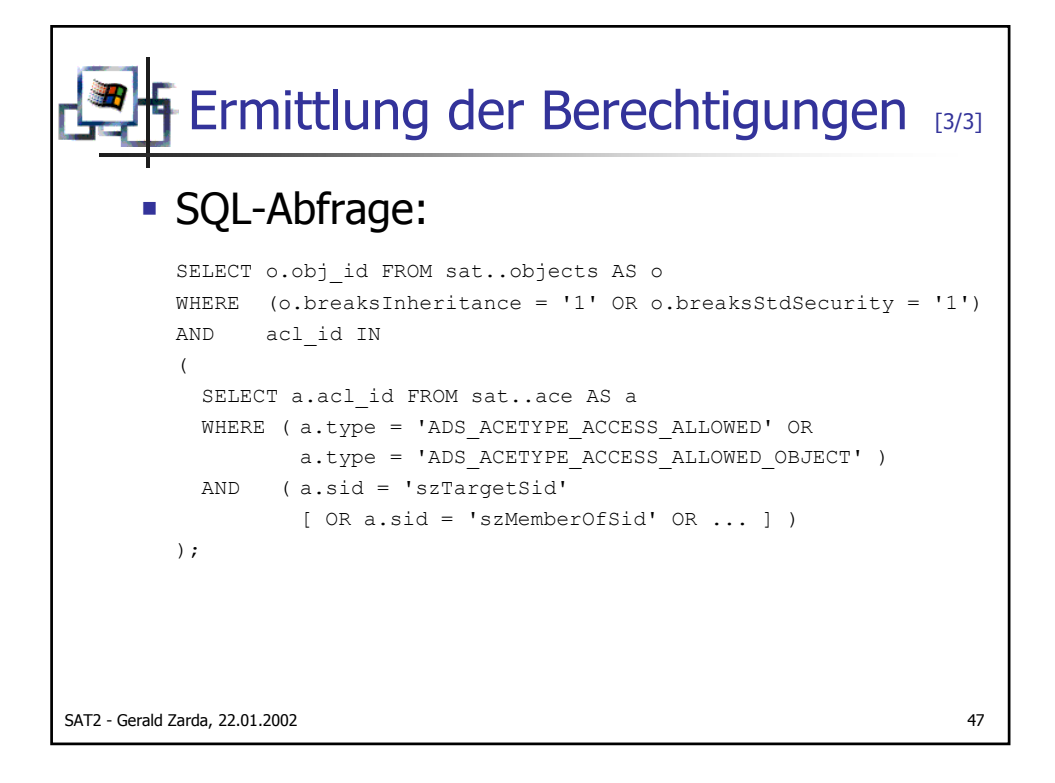

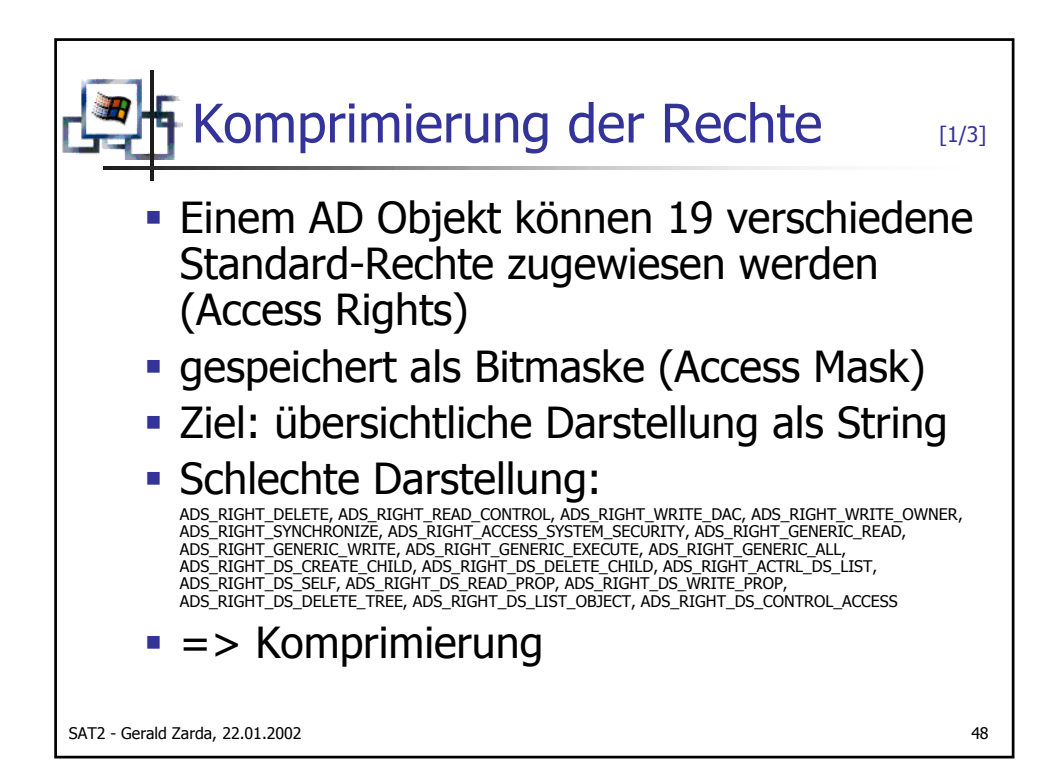

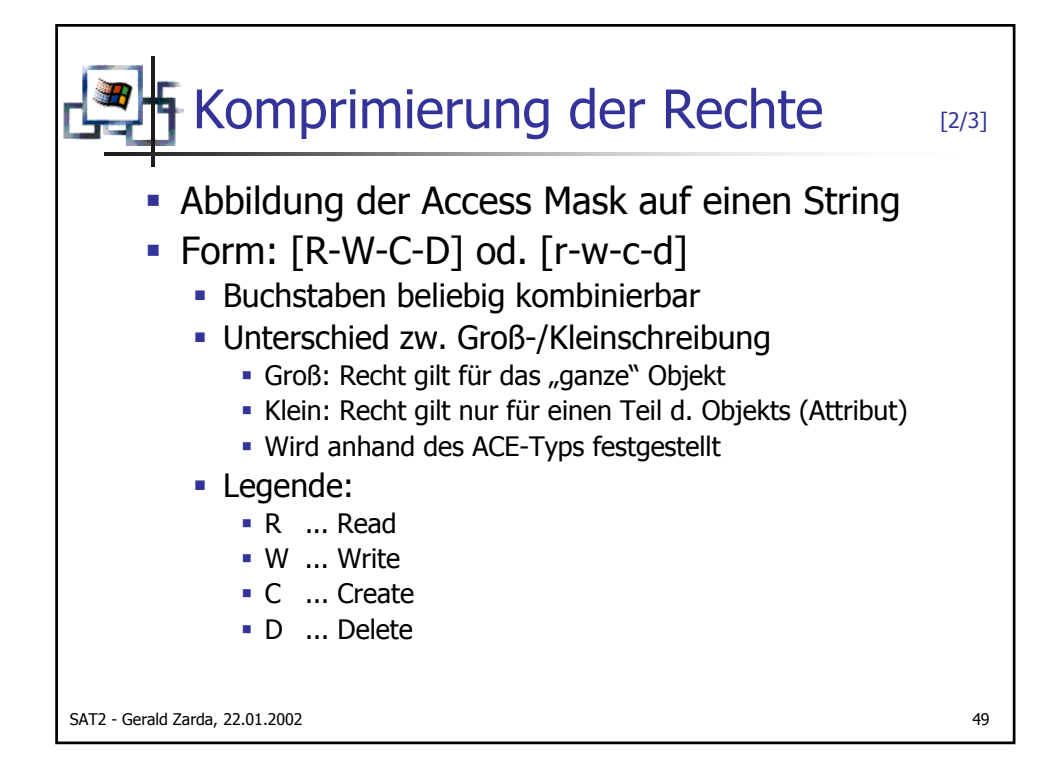

| Komprimierung o                          | der R  | echte [3/3]                                           |
|------------------------------------------|--------|-------------------------------------------------------|
| <ul> <li>Abbildung der Rechte</li> </ul> | 2      |                                                       |
| ADS_RIGHTS                               | ADS_AC | Cetype_access_allowed /<br>Type_access_allowed_object |
| ADS RIGHT DELETE                         | =>     | D / d                                                 |
| ADS RIGHT READ CONTROL                   | =>     | R / r                                                 |
| ADS_RIGHT_WRITE_DAC                      | =>     | W/w                                                   |
| ADS_RIGHT_WRITE_OWNER                    | =>     | W/w                                                   |
| ADS_RIGHT_SYNCHRONIZE                    | =>     | R/r                                                   |
| ADS_RIGHT_ACCESS_SYSTEM_SECURITY         | =>     | R/r + W/w                                             |
| ADS_RIGHT_DS_CREATE_CHILD                | =>     | C/c                                                   |
| ADS_RIGHT_DS_DELETE_CHILD                | =>     | D/d                                                   |
| ADS_RIGHT_ACTRL_DS_LIST                  | =>     | R / r                                                 |
| ADS_RIGHT_DS_SELF                        | =>     | R / r + W / w                                         |
| ADS_RIGHT_DS_READ_PROP                   | =>     | R / r                                                 |
| ADS_RIGHT_DS_WRITE_PROP                  | =>     | W / w                                                 |
| ADS_RIGHT_DS_DELETE_TREE                 | =>     | D / d                                                 |
| ADS_RIGHT_DS_LIST_OBJECT                 | =>     | R / r                                                 |
| ADS_RIGHT_DS_CONTROL_ACCESS              | =>     | R / r + W / w                                         |
| SAT2 - Gerald Zarda, 22.01.2002          |        | 50                                                    |

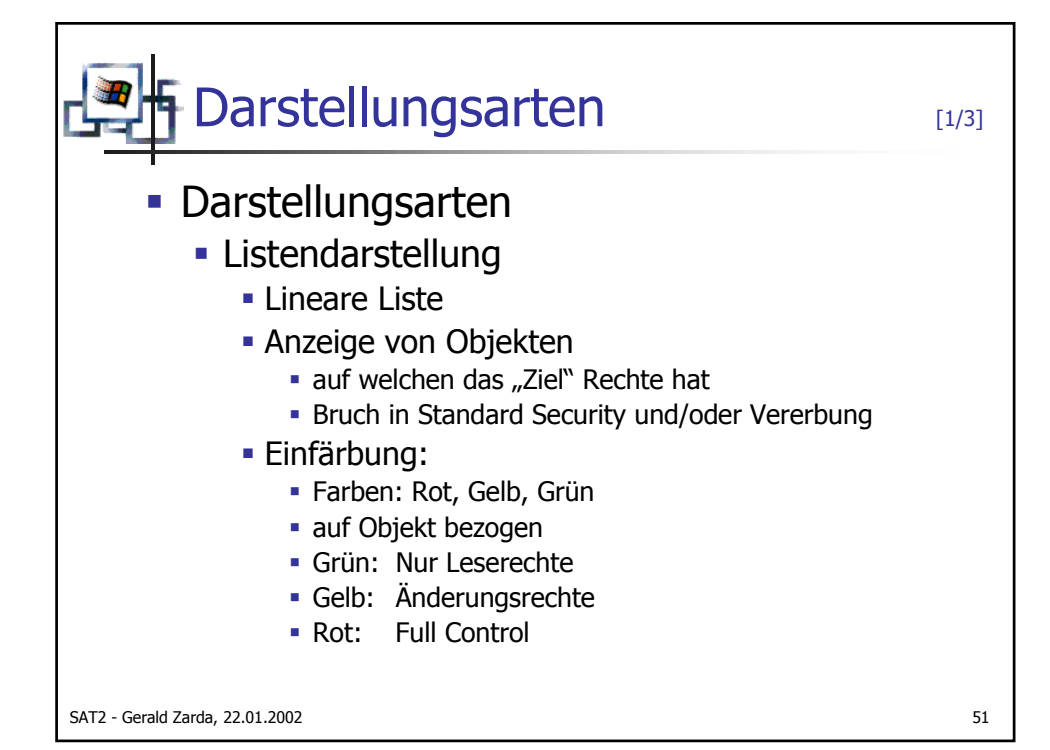

| Konsole - Konsolenstamm\SAT2 1.00 BET | A\Result Viewer\ | CCOUDE  |                      |                 |             | 1-1-1    |
|---------------------------------------|------------------|---------|----------------------|-----------------|-------------|----------|
| Verana éncidit Exercitor              |                  | Account | Dperators@sat2-dc.sa | at.at\Active Di | irectory]   |          |
| Vulgang Ansiene Lavoneen 🗋 🖓 🚽 🔽      |                  |         |                      | - 11 <b>-</b>   |             |          |
| Struktur Favoriten                    | Name             | Amount  | Date                 | Object Type     | Permissions | Breaks I |
| Konsolenstamm                         | 🚞 Users          | -1      | 2002-01-07 11:33:51  | Container       | [c-d]       | No/Yes   |
| 🗄 🙀 SAT2 1.00 BETA                    | 🙆 Guest          | 1       | 2002-01-07 11:33:55  | User            | [R-W-C-D]   | No/Yes   |
| Query Viewer                          | TsInternetUser   | 1       | 2002-01-07 11:33:55  | User            | [R-W-C-D]   | No/Yes   |
| 🖻 🧰 Result Viewer                     | IUSR_SAT2-DC     | 1       | 2002-01-07 11:33:55  | User            | [R-W-C-D]   | No/Yes   |
| Account Operators@sat2-dc.sat.at      | IWAM_SAT2-DC     | 1       | 2002-01-07 11:33:55  | User            | [R-W-C-D]   | No/Yes   |
| Active Directory                      | SAT2-DC          | -1      | 2002-01-07 11:39:08  | Computer        | [R-W-C-D]   | No/Yes   |
|                                       |                  |         |                      |                 |             |          |
|                                       | 4                |         |                      |                 |             |          |

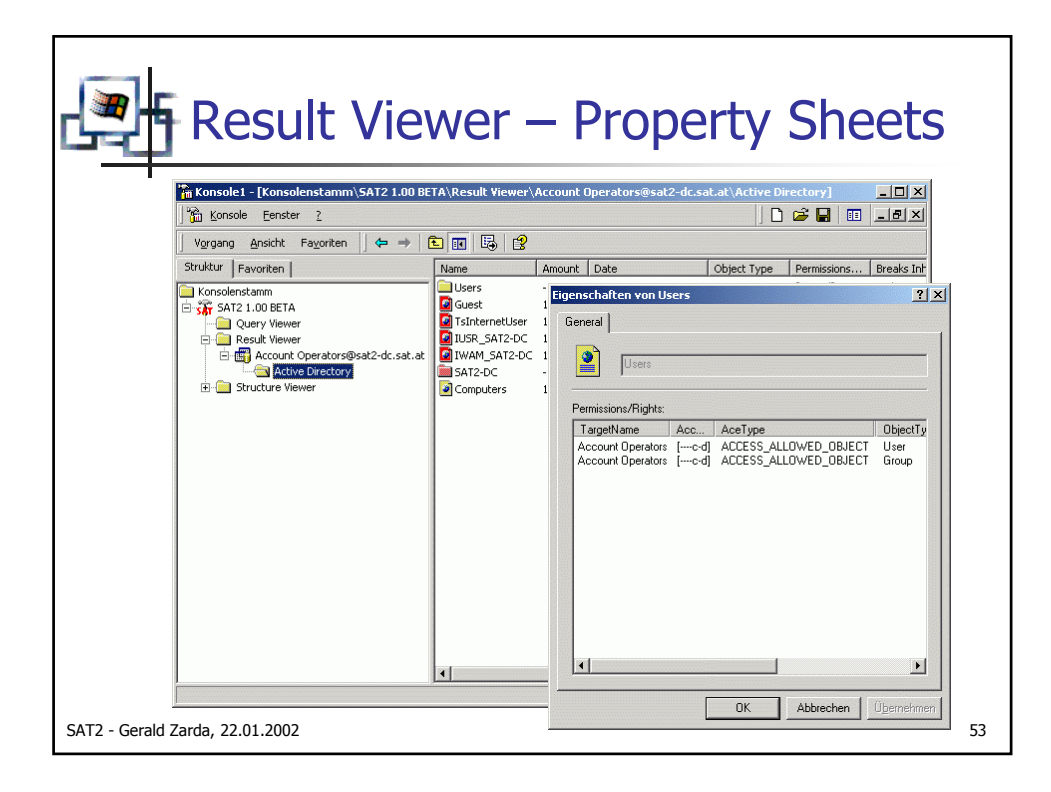

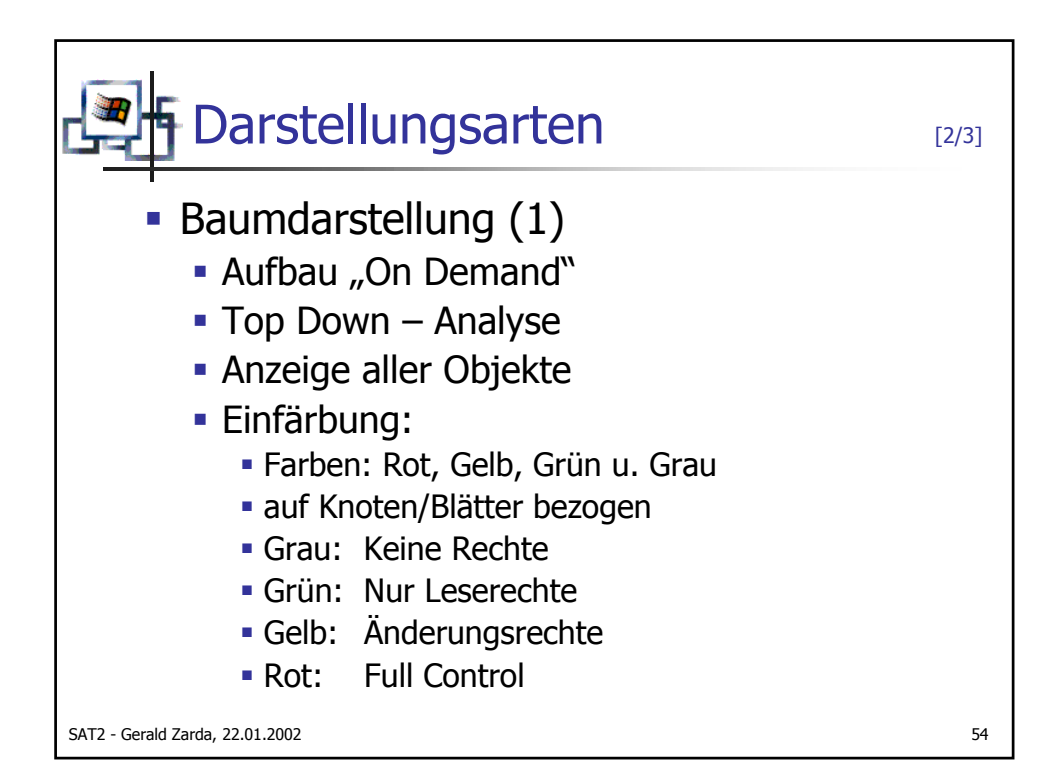

| 18                                      |                            |        |            |                |                        |              |
|-----------------------------------------|----------------------------|--------|------------|----------------|------------------------|--------------|
| m Konsole - [Konsolenstamm\SAT21.00 BET | A\Result Yiewer\Account up | erator | 's@sat2-dc | .sat.at (2)\A0 |                        |              |
| Vorgang Ansicht Eavoriten               |                            |        |            |                |                        |              |
|                                         |                            | 1.     | [ D.1.     | Lobiest Trees  | [ newster              | ( Dursla Tak |
| Struktur   Favoriten                    | Name                       | A      | Date       | Object Type    | Permiss                | Breaks Inh.  |
| Consolenstamm                           | Administrator              | 1      | 2002       | User           | []                     | Yes/Yes      |
| E SAT2 1.00 BETA                        | Domain Admins              | 1      | 2002       | Group          | []                     | Yes/Yes      |
| Query Viewer                            | Enterprise Admins          | 1      | 2002       | Group          | []                     | Yes/Yes      |
| Result Viewer                           | Schema Admins              | 1      | 2002       | Group          | []                     | Yes/Yes      |
| Account Operators@sat2-dc.sat.at        | Cert Publishers            | 1      | 2002       | Group          | [R-W-C-D]              | No/No        |
| Account Operators@sat2-dc.sat.at (2)    | DHCP Administrators        | 1      | 2002       | Group          | [R-W-C-D]              | No/No        |
| Active Directory                        | DHCP Users                 | 1      | 2002       | Group          | [R-W-C-D]              | No/No        |
| Builtin                                 | 2 DnsAdmins                | 1      | 2002       | Group          | [R-W-C-D]              | No/No        |
| E Domain Controllers                    | 2 DnsUpdateProxy           | 1      | 2002       | Group          | [R-W-C-D]              | No/No        |
| E DereignSecurityPrincipals             | Domain Computers           | 1      | 2002       | Group          | [R-W-C-D]              | No/No        |
| F System                                | Domain Controllers         | 1      | 2002       | Group          | [R-W-C-D]              | No/No        |
|                                         | Domain Guests              | 1      | 2002       | Group          | [R-W-C-D]              | No/No        |
|                                         | Domain Users               | 1      | 2002       | Group          | [R-W-C-D]              | No/No        |
| 🖅 💼 Schema                              | Group Policy Creator O     | 1      | 2002       | Group          | [R-W-C-D]              | No/No        |
| 😟 🧰 Structure Viewer                    | Guest                      | 1      | 2002       | User           | [R-W-C-D]              | Norres       |
|                                         | USR_SATZ-DC                | 1      | 2002       | User           | [R-W-C-D]              | No/Yes       |
|                                         | INVAM_SAT2-DC              |        | 2002       | User           | [R-W-C-D]              | NO/Yes       |
|                                         |                            |        | 2002       | User           | [R-W-C-D]              | NO/NO        |
|                                         | RAD and IAS Servers        |        | 2002       | Group          | [K-W-C-D]              | NO/NO        |
|                                         | IsincemetUser              |        | 2002       | User           | [K-W-C-D]              | NO/Yes       |
|                                         | WINS Users                 | 1      | 2002       | Group          | [R-W-C-D]<br>[R-W-C-D] | No/No        |
|                                         |                            |        |            |                |                        |              |

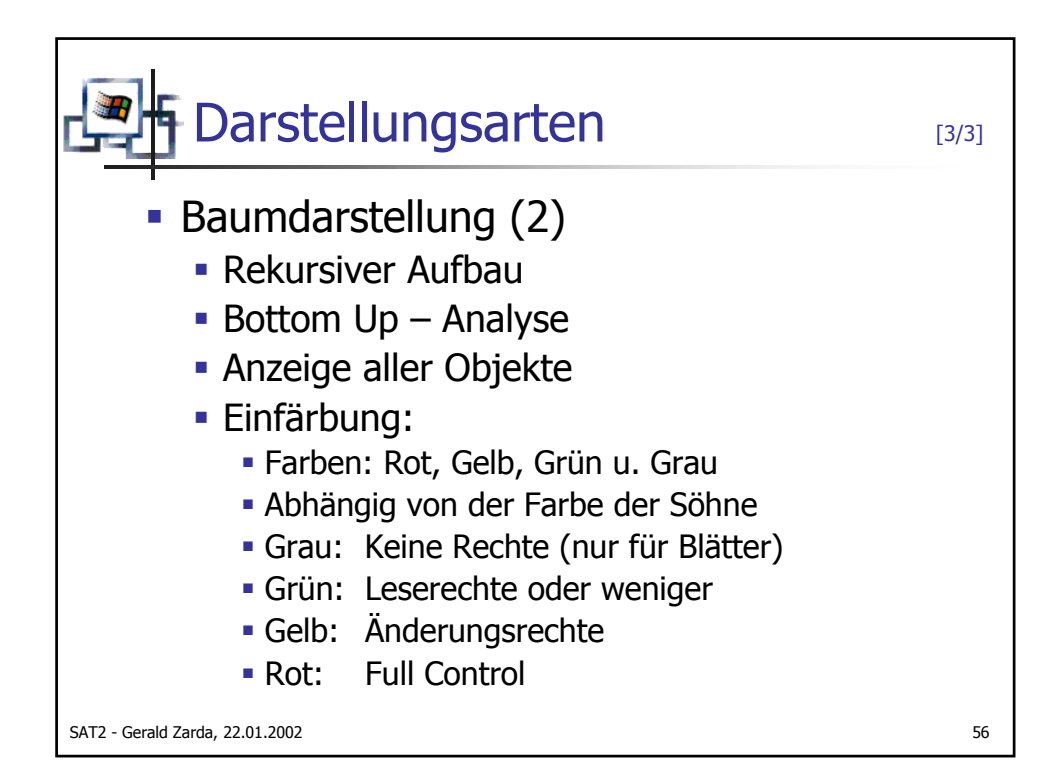

|                                      | Result Viewer\Account On | erator | s@sat2-dc | sat at (3)\Ac | tive Directory |             |
|--------------------------------------|--------------------------|--------|-----------|---------------|----------------|-------------|
| Konsole Eenster ?                    |                          |        |           |               | 0 🗳 🖬          |             |
| Vorgang Ansicht Favoriten 🛛 🗢 ⇒ 💽    |                          |        |           |               |                |             |
| Struktur   Favoriten                 | Name                     | A      | Date      | Object Type   | Permiss /      | Breaks Inh. |
| C Kansalanstaan                      | Administrator            | 1      | 2002      | User          | []             | Yes/Yes     |
|                                      | Domain Admins            | 1      | 2002      | Group         | []             | Yes/Yes     |
| Ouery Viewer                         | Enterprise Admins        | 1      | 2002      | Group         | []             | Yes/Yes     |
|                                      | Schema Admins            | 1      | 2002      | Group         | []             | Yes/Yes     |
| Account Operators@sat2-dc.sat.at     | Cert Publishers          | 1      | 2002      | Group         | [R-W-C-D]      | No/No       |
| Account Operators@sat2-dc.sat.at (2) | DHCP Administrators      | 1      | 2002      | Group         | [R-W-C-D]      | No/No       |
| Account Operators@sat2-dc.sat.at (3) | DHCP Users               | 1      | 2002      | Group         | [R-W-C-D]      | No/No       |
| Active Directory                     | DnsAdmins                | 1      | 2002      | Group         | [R-W-C-D]      | No/No       |
| 🖻 💼 sat                              | DnsUpdateProxy           | 1      | 2002      | Group         | [R-W-C-D]      | No/No       |
| 🕀 💼 Builtin                          | Domain Computers         | 1      | 2002      | Group         | [R-W-C-D]      | No/No       |
| 🕀 🚞 Domain Controllers               | Domain Controllers       | 1      | 2002      | Group         | [R-W-C-D]      | No/No       |
| ForeignSecurityPrincipals     System | Domain Guests            | 1      | 2002      | Group         | [R-W-C-D]      | No/No       |
|                                      | Domain Users             | 1      | 2002      | Group         | [R-W-C-D]      | No/No       |
|                                      | Group Policy Creator O   | 1      | 2002      | Group         | [R-W-C-D]      | No/No       |
| E Schema                             | 🙆 Guest                  | 1      | 2002      | User          | [R-W-C-D]      | No/Yes      |
| E Structure Viewer                   | IUSR_SAT2-DC             | 1      | 2002      | User          | [R-W-C-D]      | No/Yes      |
|                                      | WAM_SAT2-DC              | 1      | 2002      | User          | [R-W-C-D]      | No/Yes      |
|                                      | 🙆 krbtgt                 | 1      | 2002      | User          | [R-W-C-D]      | No/No       |
|                                      | RAS and IAS Servers      | 1      | 2002      | Group         | [R-W-C-D]      | No/No       |
|                                      | IsInternetUser           | 1      | 2002      | User          | [R-W-C-D]      | No/Yes      |
|                                      | WINS Users               | 1      | 2002      | Group         | [R-W-C-D]      | No/No       |

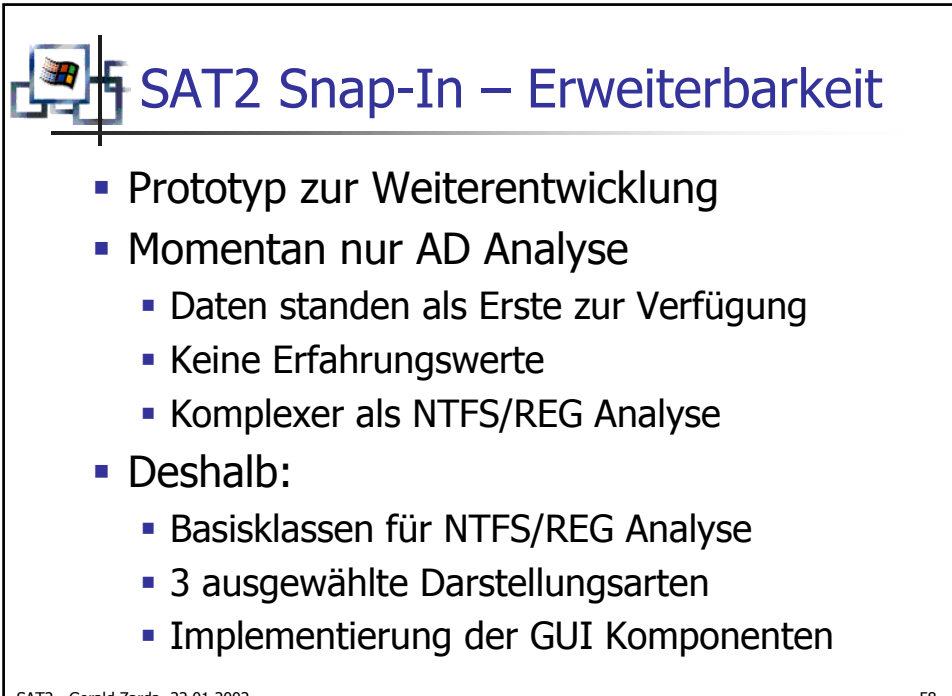

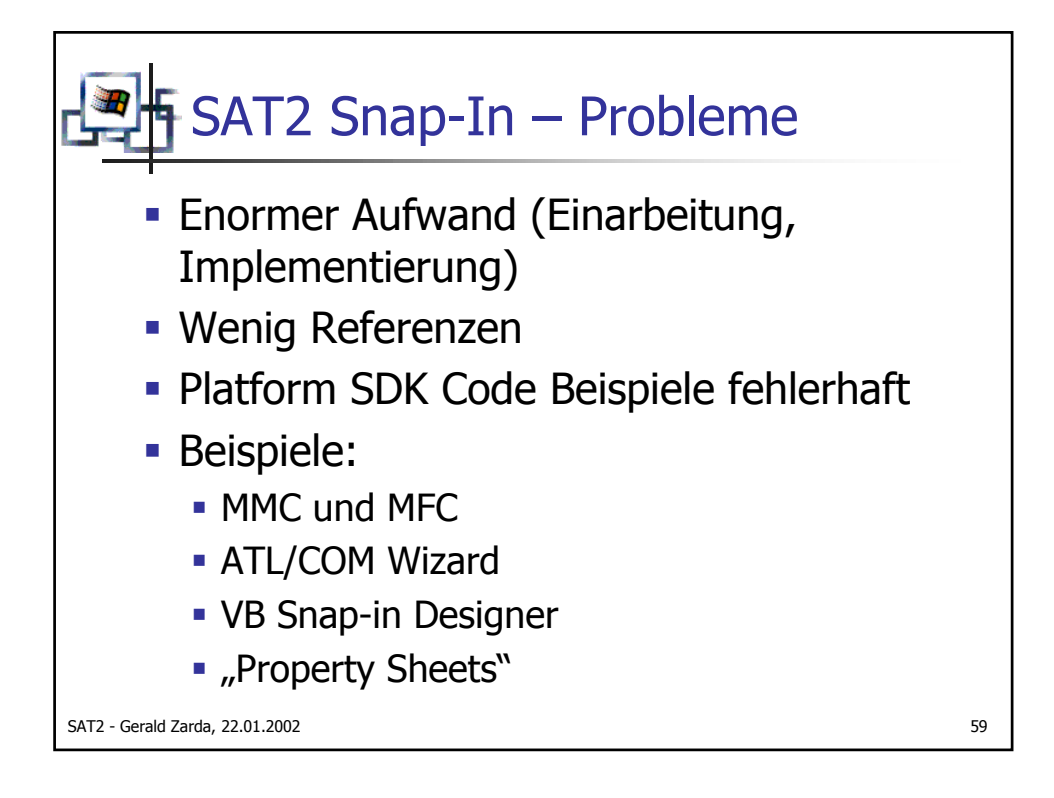

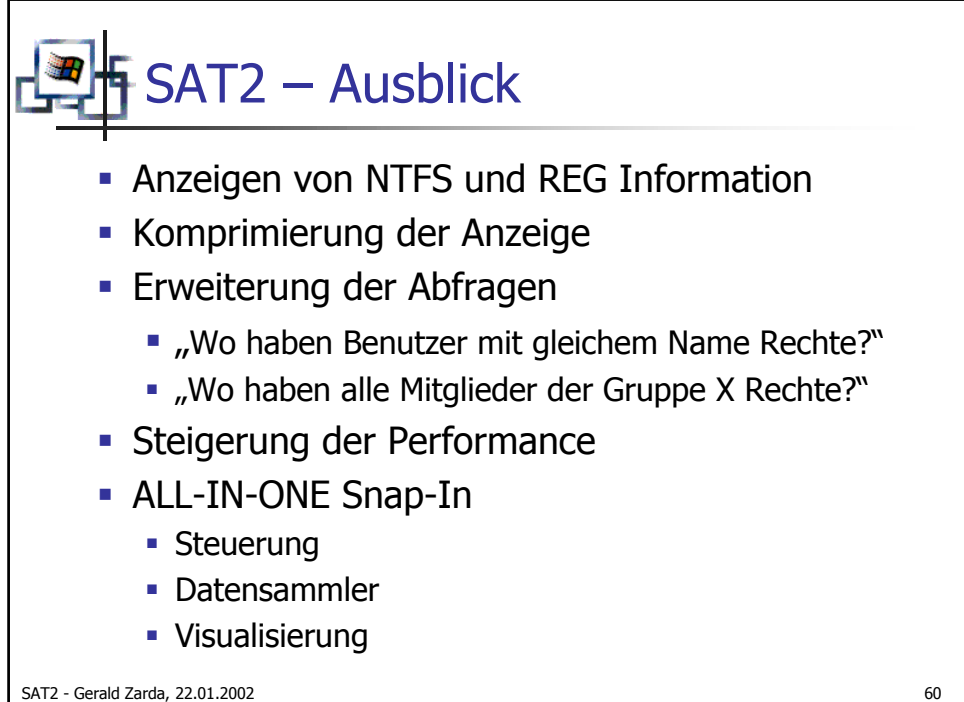

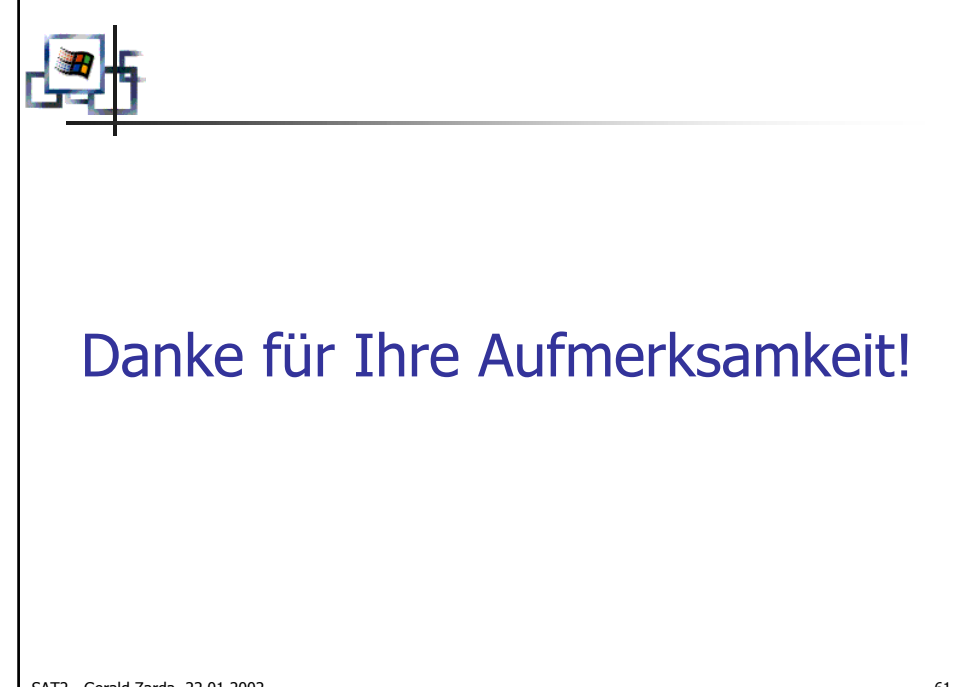

SAT2 - Gerald Zarda, 22.01.2002